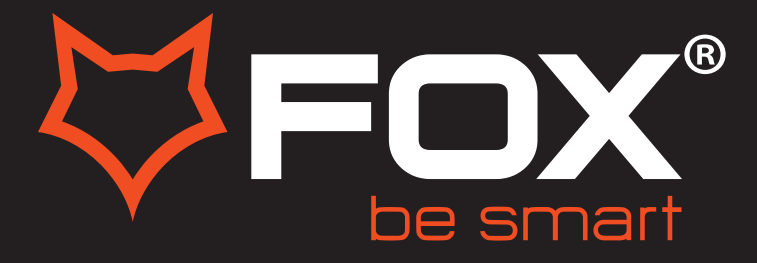

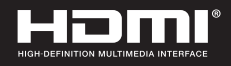

# **UPUTSTVO ZA UPOTREBU**

## LED TELEVIZORI

Model:42DLE352

ΕN

SF

#### Hvala Vam što ste kupili ovaj uređaj.

FOX LED televizori prepoznaju se po odličnim tehničkim karakteristikama, kao i modernom, funkcionalnom i elegantnom dizajnu. Osim toga konstantna unapređenja u vidu postprodajne podrške, izuzetno efikasna i rasprostranjena servisna mreža čine da se ponosni vlasnici FOX televizora mogu osećati sigurno.

Napravili ste pravi izbor.

U nastavku slede uputstva za upotrebu. Nisu komplikovana, ali ih se morate pridržavati.

## IMPORTANT INFORMATION

If a televison is not positioned in a sufficiently stable location, it can be potentially hazardous due to falling. Many injuries, particularly to children, can be avoided by taking simple precautions such as:

- Using cabinets or stands recommended by the manufacturer of the television.
- Only using furniture that can safely support the television.
- Ensuring the television is not overhanging the edge of the supporting furniture.
- Not placing the television on tall furniture (for example,cupboards or bookcases) without anchoring both the furniture and the television to a suitable support.
- Not standing the televisions on cloth or other materials placed between the television and supporting furniture.
- Educating children about the dangers of climbing on furniture to reach the television or its controls.

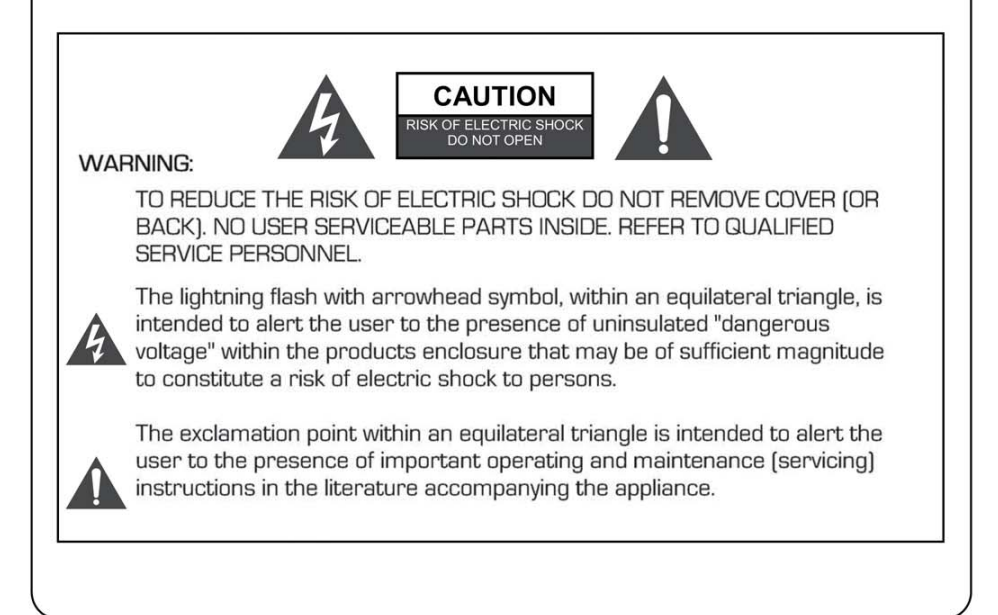

#### **REGULATORY INFORMATION**

This equipment generates and uses can radiate radio frequency energy and, if not installed and used in accordance with the instructions, may cause harmful interference to radio communication. However, there is no guarantee that interference will not occur in a particular installation. If this equipment does cause harmful interference to radio or television reception, which can be determined by turning the equipment off and on, the user is encouraged to try to correct the interference by one or more of the following measures:

-Relocate the receiving antenna.

-Increase the separation between the equipment and receiver.

-Connect the equipment into an outlet on a circuit different from that to which the receiver is connected.

-Consult the dealer or experienced radio/TV technician for help.

Any changes or modifications not expressly approved by the party responsible for compliance could void the user's authority to operate the equipment.

#### CAUTION

DO not attempt to modify this product in any way without written authorization from supplier. Unauthorized modification could void the user's authority to operate this product.

It is not recommended to keep a certain still image displayed on the screen for a long time as well as displaying extremely bright images on screen.

Figures and illustrations in this User Manual are provided for reference only and may differ from actual product appearance. Product design and specifications may be changed without notice.

#### WARNING

To Reduce The Risk Of Fire Or Electric Shock, Do Not Expose This Apparatus To Rain Or Moisture.

Don't use the apparatus in tropical climates.

The ventilation should not be impeded by covering the ventilation openings with items, such as newspapers, table-cloths, curtains, etc.

The Apparatus shall not be exposed to dripping or splashing and that no objects filled with liquids, such as vases, shall be placed on the apparatus.

Attention should be drawn to the environmental aspects of battery disposal. Don't throw used batteries in dustbin. Please contact your retailer in order to protect the environment.

Keep minimum distances (5cm) around the apparatus for sufficient ventilation; (Minimum distance around the apparatus for sufficient ventilation.)

No naked flame sources, such as lighted candles, should be placed on the apparatus;

To prevent the spread of fire, keep candles or other open flames away from this product at all times.

### Safety instructions

The device may malfunction when under electrostatic discharge. It can be manually resumed by power off and power on again.

#### CAUTION

Connecting the Power Cord

Most appliances recommend they be placed upon a dedicated circuit; that is, a single outlet circuit which powers only that appliance and has no additional outlets or branch circuits.

Do not overload wall outlets. Overloaded wall outlets, loose or damaged wall outlets, extension cords, frayed power cords, or damaged or cracked wire insulation are dangerous. Any of these conditions could result in electric shock or fire. Periodically examine the cord of your appliance, and its if appearance indicates damage or deterioration, unplug it, discontinue use of the appliance, and have the cord replaced with an exact replacement part by an authorized servicer. Protect the power cord from physical or mechanical abuse, such as being twisted, kinked, pinched, closed in a door, or walked upon. Pay particular attention to plugs, wall outlets, and the point where the cord exits the appliance.

The MAINS plug is used as the disconnect device, and the disconnect device shall remain readily operable.

BOMARE COMPANY SARL declare that the product BM4392 complies with the essential health and safety requirements of the R&TTE directive 1999/5/CE.

Power source of this TV : 100-240V 50/60HZ.

This TV complies with CE standard.

Alternating current:

To indicate on the rating plate that the equipment is suitable for alternating current only, to identify the relevant terminals.

## Safety instructions

#### IMPORTANT SAFETY INSTRUCTIONS

- 1. Read these instructions.
- 2. Keep these instructions.
- 3. Heed all warnings.
- 4. Follow all instructions.

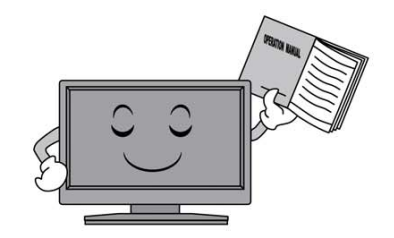

5. Do not use this apparatus near water.

 Do not block any of the ventilation openings. Install in accordance with the manufacturer's instructions.

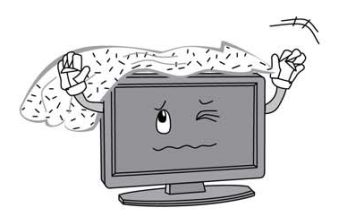

 Do not install near any heat source such as radiators, heat registers, stoves, or other apparatus (including amplifiers) that produce heat.

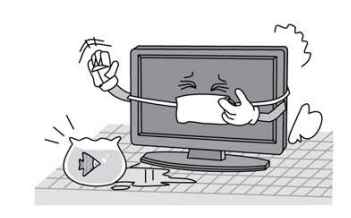

6. Clean only with a dry cloth.

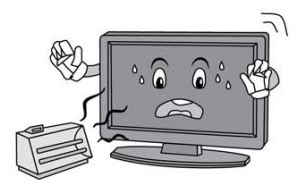

- 9. Do not defeat the safety purpose of the polarized or grounding type plug. A polarized plug has two blades with one wider than other. A grounding type plug has two blades and a third grounding prong. The wide blade or the third prong is provided for your safety. When the provided plug does not fit into your outlet, consult an electrician for replacement of the obsolete outlet.

## Safety instructions

10. Protect the power cord from being walked on or pinched particularly at plugs, convenience receptacles, and the point where they exit from the apparatus.

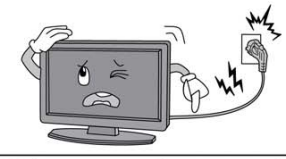

- 11. Only use the attachments/ accessories specified by the manufacturer.
- 12. Use only with a cart, stand, tripod, bracket, or table specified by the manufacturer, or sold with the apparatus. When a cart is used, use caution when moving the cart/ apparatus combination to avoid injury from tip-over.

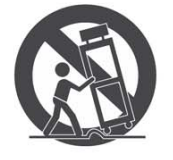

13. Unplug power cord and antenna during lightning storms or when unused for long periods of time.

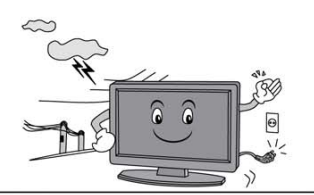

14. Refer all servicing to qualified service personnel. Servicing is required when the apparatus has been damaged in any way, such as power supply cord or plug is damaged, liquid has been spilled or objects have fallen into the apparatus, the apparatus has been exposed to rain or moisture, does not operate normally, or has been dropped.

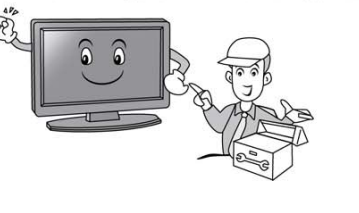

#### **ON DISPOSAL**

- -The fluorescent lamp used in this product contain a small amount of mercury. -Do not dispose of this product with general household waste.
- -Disposal of this product must be carried out in accordance to the regulations of your local authority.

#### NOTE

- -If the TV feels cold to the touch, there may be a small "flicker" when it is turned on. This is normal, there is nothing wrong with TV.
- -Some minute dot defects may be visible on the screen, appearing as tiny red, green, or blue spots. However these have no adverse effect on the monitor's performance.
- -Avoid touching the screen or holding your finger(s) against it for long periods of time. Doing so may produce some temporary distortion effect on the screen.

## Getting Started

#### Using the remote control

When using the remote control, aim it at remote sensor on the television. If there is an object between the remote control and the remote sensor on the unit, the unit may no operate.

- Point the remote control at the REMOTE SENSOR located on the television.
- When using this television in a very brightly lit area, the infrared REMOTE CONTROL SENSOR may not work properly.
- The recommended effective distance for using the remote control is about 7 metres.

#### Installing Batteries in the Remote Control

- 1. Open the cover at the back of the remote control.
- Install two AAA size batteries. Make sure to match the "+" and "-" ends of the batteries with the diagram inside the compartment.
- 3. Replace the cover.

#### Battery replacement

You will need to install the batteries into the remote control to make it operate following the instruction below.

When the batteries become weak, the operating distance of the remote control will be greatly reduced and you will need to replace the batteries.

#### Notes on Using Batteries:

The use of the wrong type of batteries may cause chemical leakage and/or explosion. Please note the following:

- Always ensure that the batteries are inserted with the + and terminals in the correct direction as shown in the battery compartment.
- Different types of batteries have different characteristics. Do not mix different types.
- Do not mix old and new batteries. Mixing old and new batteries will shorten battery life and/or cause chemical leakage.
- Replace batteries as soon as they do not work.
- Chemicals which leak from batteries may cause skin irritation. If any chemical matter seeps out of the batteries, wipe it up immediately with a dry cloth.
- The batteries may have a shorter life expectancy due to storage conditions. Remove the batteries whenever you anticipate that the remote control will not be used for an extended period.
- The batteries (battery pack or batteries installed) shall not be exposed to excessive heat such as sunshine, fire or the like.

#### CAUTION:

- It may result in an explosion if batteries are replaced incorrectly.
- Only replace batteries with the same or equivalent type.

## Connection and setup

#### Cable Installation

Please read the relevant content in "Notice for Maintenance and Safety" carefully before the installation and use.

1. Take out the TV from the package and put it in a drafty and flat place.

#### NOTE:

◆ When you plug or unplug the TV, computer or other equipments, you must make sure that the AC power has been already shut down; when unplugging the power cable or signal cable, please hold the plug (the insulated part), do not draw the body of the cable.

- 2. The RF output terminal can be connected with the RF input port of the TV.
- 3. The output AV terminal of DVD can be connected with the AV input port of the TV through AV cable.
- 4. Connect one end of the VGA cable with the VGA port on computer, connect the other end of the VGA cable with the VGA port on the TV, and tighten the bolts clockwise on the each end of VGA cable.

#### NOTE:

◆ While connecting the 15-pin VGA, please do not insert the plug overexertedly, for fear the pin might be broken.

5. Connect one end of the HDMI cable with HDMI output port, connect the other end of the HDMI cable with the HDMI port on the TV.

#### NOTE:

◆ While connecting the HDMI, please aim at carefully, do not insert overexertedly, for fear the pin might be broken.

- 6. Check and make sure that all AV cables are connected with the corresponding ports correctly.
- 7. Connect the AC power cable with 100-240V~ power supply.

#### NOTE:

 $\blacklozenge$  The range of power input for the TV is 100-240V  $^{\sim}$  50/60Hz, do not connect the TV power input port with the AC power out of the above range.

• Please hold the insulated part of the plug when you are unplugging the power cable, do not touch directly the metallic part of the cable.

## **Basic Operation**

#### **QUICK START GUIDE**

#### Connection

- 1. Connect the mains and antenna.
- 2. Press the **U** button on remote control to turn on TV from standby mode.
- Initial Setup

When the TV is initially powered on, a sequence of on-screen prompts will assist in configuring basic settings.

- Select the desired OSD (On Screen Display) language.
   Press the ▲/▼/◀/▶ button, then press the OK button.
- Select the appropriate country.
   Press the ▲/▼/◀/▶ button to select the country, then press the OK button to Start Channel Tuning.

#### Turning on and off the TV

• Turn on the TV

Connect the AC input cable. At this time the TV will enter standby mode. Press the  $\boldsymbol{\vartheta}$  button on remote control to turn on TV from standby mode.

Turn off the TV

Press the 0 button on the remote control to enter standby mode. Do not leave your set in standby mode for long periods of time. It is best to unplug the set from the mains and aerial.

No signal

There is No Signal menu on screen when there is no input signal. In TV/DTV mode, if there is no signal in fifteen minutes, the TV will turn off automatically. In PC mode, the TV set will automatically turn off in five minutes if no input signal. When VGA cable is connected, the TV turns on automatically.

#### **Programme Selection**

• Using the CH+/CH- on the panel of TV or on the remote control.

Press CH+ to increase channel number.

Press CH - to decrease channel number.

Using 0- 9 digital buttons.

You can select the channel number by pressing O to 9. (In TV, DTV mode)

Using -/-- button

Using-/-- button enables you to enter double digit channel numbers

#### Volume adjustment

- Press the VOL+/- button to adjust the volume.
- If you want to switch the sound OFF, press the 🕰 .
- You can release mute by pressing the 🕱 or increase/decrease the volume.

#### Changing the Input Source

You can select the input source by pressing the INPUT button on the remote control. Press the  $A / \nabla$  button to cycle through the input source, and press the OK button to confirm your choice.

## **REMOTE CONTROL**

The button of the original remote control are as following:

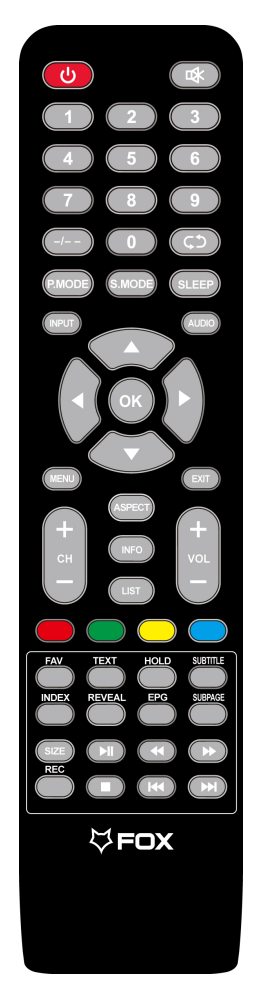

#### NOTE:

• All pictures in this manual are examples, only for reference, actual product may differ from the pictures.

• The buttons not mentioned here are not used.

#### Definition of the buttons on remote control:

- 1. STANDBY: Enter or quit the standbymode.
- 2. MUTE: Mute or restore sound.
- 3. NUMBER BUTTONS: Use to choose channels.
- 4. -/--: Change the channel bits want to input
- 5. C<sup>1</sup> : Return to last viewed program
- 6. **P.MODE:** Pressto cycle through the available video picture mod e.
- 7. S.MODE: Pressto cycle through the different sound settings.
- 8. **MENU:** Press to display/disappe ar the on screen menus or to guit some operations.
- 9. SLEEP: Set the sleep time r.
- 10. INPUT: Select signal source.
- 11. AUDIO: Switch between NICAM DUAL /NICAM DUAL /NICAM DUAL +/MONO and switch Audio language in DTV mode.
- 12. OK: Select or confirm menu item.
- **13.**  $\blacktriangle / \bigtriangledown / \blacklozenge / \blacklozenge :$  Select direction.
- **14. MENU:** Press to display/disappear the on screen menus or to quit some operations.
- 15. EXIT: Quit the current interface.
- 16. VOL+/VOL-: Increase/Decrease audio volume.
- 17. CH+/CH-: Scroll to next/ previou s channel.
- 18. ASPECT: Adjust displayable aspect ratio.
- 19. INFO: Show channel program information.
- 20. LIST : Channel List Key.
- 21. COLOR BUTTONS: Red/g reen/yello w/bl ue key navigation link.
  - Fastreverse (in MEDIAmode)
  - ►: Fast forwa rd (in MEDIA mode)
  - Image: Previous (in MEDIA mode)
  - ▶ : Next (in MEDIA mode)
  - ►I: Play / Pause (in MEDIA mode)
  - E: Stop (in MEDIA mode)
- 22. FAV: Display the favorites program
- 23. TEXT: Enter the Teletext, press again for MIX mode, press this button again to exit
- 24. HOLD: Hold the teletext page on display press again to release
- 25. SUBTITLE: Enter subtitle mode
- 26. INDEX: Go to index page/Enter the recorded list.(In PVR mode).
- 27. REVEAL: Reveal the hidden information of some teletext pages.
- EPG: Call up the EPG(Electronic Program Guide), using in the DTV mode
- 29.SUBPAGE: Enter the subpage.
- 30.SIZE: Change the size of Teletext screen in display mode.
- 31.REC: To start recording(InPVR Mode).

## **First Time Installation**

Connect an RF cable from the Tv's input called "RF-In" and to your TV Aerial socket. Select Language

Press ◀ / ► button to select the language to be used for menus and message.

#### Select Country

Press ▼ / ▲ button to highlight country menu. Press ◀ / ► button to select the country you want to.

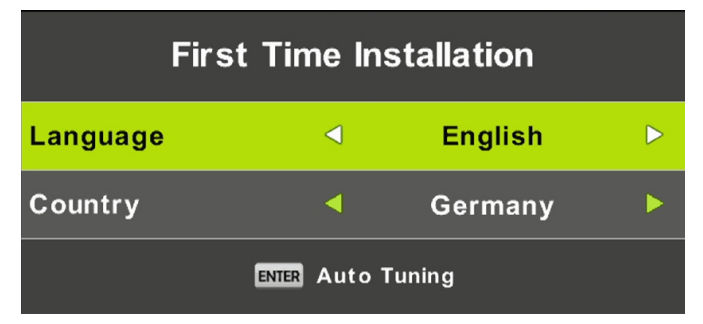

| Tuning Setup |   |             |   |  |  |
|--------------|---|-------------|---|--|--|
| Tune Type    | ∢ | DTV + ATV   | ► |  |  |
| Digital Type |   | DVB-T       |   |  |  |
|              |   |             |   |  |  |
|              |   |             |   |  |  |
|              |   |             |   |  |  |
|              |   |             |   |  |  |
|              |   |             |   |  |  |
| MENU Back    |   | ENTER Start |   |  |  |

#### Auto Tuning

First tuning ATV, press Menu and left arrow button to skip ATV tuning, Second tuning DTV, press Menu and left arrow button to skip DTV tuning.

|                               | Char | nnel Tuning  |  |  |
|-------------------------------|------|--------------|--|--|
| тν                            |      | 0 Programme  |  |  |
| DTV                           |      | 0 Programme  |  |  |
| Radio                         |      | 0 Programme  |  |  |
| Data                          |      | 0 Programme  |  |  |
| 0 %                           | 46.  | .25 MHz (TV) |  |  |
| Please press MENU key to skip |      |              |  |  |

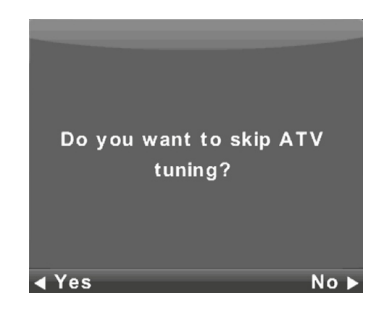

|        | Chan    | nel Tuning       |
|--------|---------|------------------|
| тν     |         | 0 Programme      |
| DTV    |         | 0 Programme      |
| Radio  |         | 0 Programme      |
| Data   |         | 0 Programme      |
| 50 %   | VHF     | CH 1 (DTV)       |
| Please | e press | MENU key to exit |

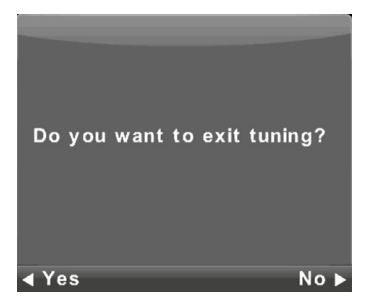

## **Main Menu Operation**

## **Channel Menu**

Press **MENU** button to display the main menu. Press ◀ / ► button to select **CHANNEL** in the main menu.

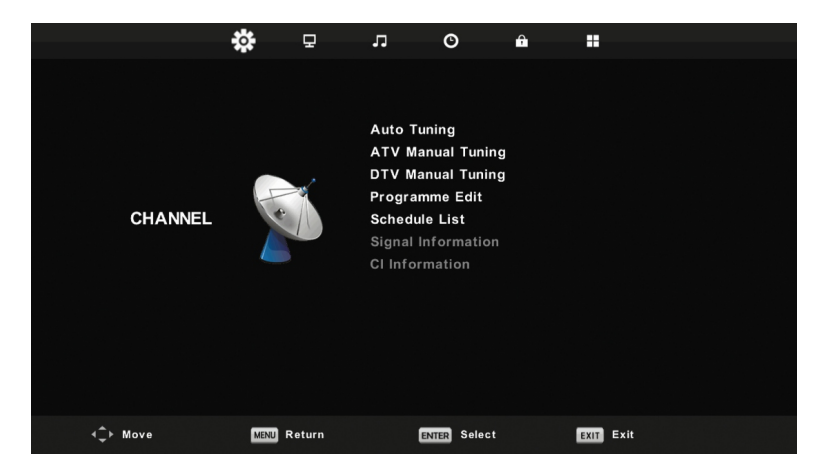

- 1. Press ▼ / ▲ button to select the option that you want to adjust in the CHANNEL menu.
- 2. Press Enter button to adjust.
- 3. After finishing your adjustment, Press Enter button to save and return to the previous menu.

#### **Auto Tuning**

Press ▼ / ▲ button to select Auto Tuning, then press Enter/ button to enter.

| Tuning Setup |   |           |  |  |
|--------------|---|-----------|--|--|
| Country      | ◄ | Germany   |  |  |
| Tune Type    | - | DTV + ATV |  |  |
| Digital Type | • | DVB-T     |  |  |
|              |   |           |  |  |
|              |   |           |  |  |
|              |   |           |  |  |
|              |   |           |  |  |
| ENTER Start  |   | MENU Back |  |  |

| Channel Tuning                |    |               |  |  |  |
|-------------------------------|----|---------------|--|--|--|
| тν                            |    | 0 Programme   |  |  |  |
| DTV                           |    | 0 Programme   |  |  |  |
| Radio                         |    | 0 Programme   |  |  |  |
| Data                          |    | 0 Programme   |  |  |  |
| 0 %                           | 43 | 8.25 MHz (TV) |  |  |  |
| Please press MENU key to skip |    |               |  |  |  |

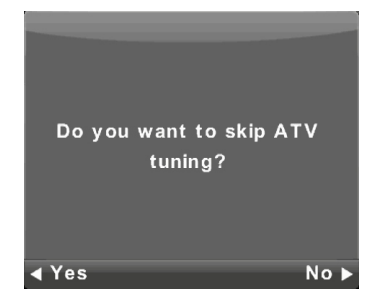

|        | Chan    | nel Tuning       |
|--------|---------|------------------|
| тν     |         | 1 Programme      |
| DTV    |         | 4 Programme      |
| Radio  |         | 0 Programme      |
| Data   |         | 0 Programme      |
| 54 %   | VHF     | CH 6 (DTV)       |
|        |         |                  |
| Please | e press | MENU key to exit |

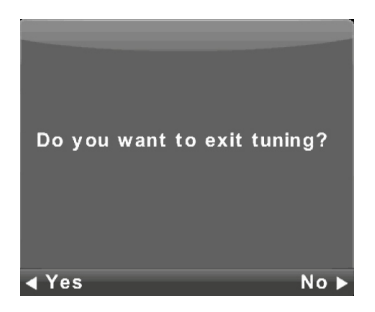

#### **ATV Manual Tuning**

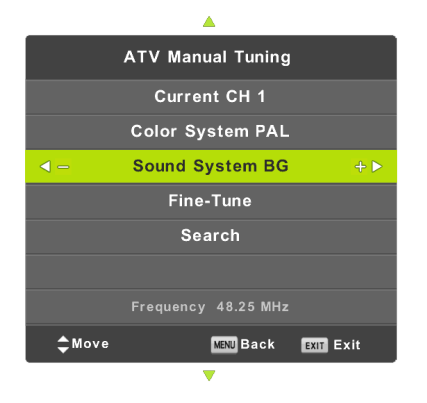

Current CH Set the channel number.

Color System Select the color system (Available System: AUTO, PAL, SECAM)

Sound System Select the Sound system

Fine-Turn Adjust the frequency of the channel finely.

Search Start searching channel.

#### **DTV Manual Tuning**

Press ▼ / ▲ button to select DTV Manual Tuning, then press Enter button to enter sub-menu. Press ◀ / ▶ button to select channel, then press Enter button to search program.

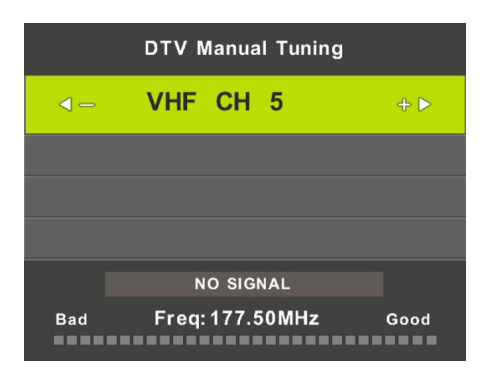

#### Program Edit

Press ▼ / ▲ button to select Program Edit, then press Enter button to enter sub-menu.

| Programme Edit                                           |                                                                                                    |  |  |  |
|----------------------------------------------------------|----------------------------------------------------------------------------------------------------|--|--|--|
| ំ 70 Moviz SC 🤮 💵                                        |                                                                                                    |  |  |  |
|                                                          | The three colored key is the shortcut key for programming the channel.                                                                                                    |  |  |  |
|                                                          | First press $\mathbf{V}/\mathbf{A}$ to highlight the channel you want to select, then:                                                                                                    |  |  |  |
|                                                          | Press the <b>Red</b> button to delete the program in the list.<br>Press the Yellow button to move the channel in favorite list.<br>Press the Blue button to skip the selected channel.<br>Press Fav button to add or remote the channel to your favorite list.<br>(Your TV set will skip the channel automatically when using |  |  |  |
| ●Delete ● Move ● Skip<br>INTE Select 1/1 @ Fav INTE Back | CH+/- to view the channels.)                                                                                                    |  |  |  |

#### Schedule List

Press ▼ / ▲ button to select Schedule List, then press Enter button to enter sub-menu. It is available in source.

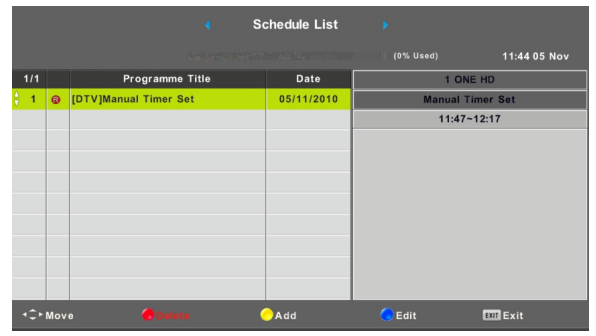

## Press the YELLOW button to enter the interface below.

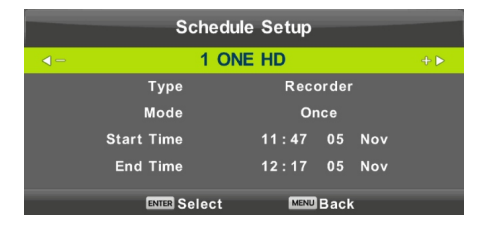

When the time appointment is conflict, it will produce a warning message.

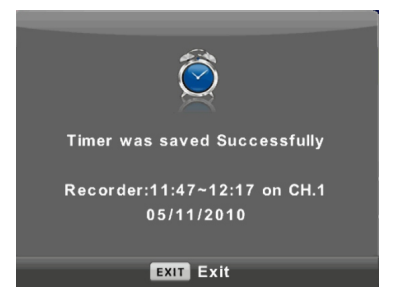

#### Signal Information

Press ▼ / ▲ button to select **Signal Information**, press the **Enter** button to see the detail information about the signal. Only available when there is signal in DTV.

| Signal Inform   | nation   |
|-----------------|----------|
| Channel: 5 (177 | 7.50MHz) |
| Network         |          |
| Modulation U    | nknow    |
| Quality 100     | (Good)   |
| Strength 0      | (Weak)   |

#### The CHANNEL List in Satellite Source.

|          | *      | 모      | л                                                                     | O                                                      | Ŷ |           |  |
|----------|--------|--------|-----------------------------------------------------------------------|--------------------------------------------------------|---|-----------|--|
| CHANNEL  |        |        | Auto Tun<br>Program<br>Schedule<br>Signal In<br>Cl Inform<br>Dish Set | ning<br>me Edit<br>9 List<br>formation<br>nation<br>up |   |           |  |
| <‡≻ Move | MENU R | leturn | •                                                                     | K Select                                               |   | EXIT Exit |  |

Auto Tuning <u>Press ▼ / ▲ button to select Auto Tuni</u>ng, then press Enter/▶ button to enter.

| Tuning Setup |     |               |  |  |
|--------------|-----|---------------|--|--|
| Country      |     | Germany       |  |  |
| Satellite    | ◀ 0 | 1 HOTBIRD 6   |  |  |
| Scan Mode    |     | Blind Scan    |  |  |
| Channel Type |     | Free+Scramble |  |  |
| Service Type |     | All           |  |  |
|              |     |               |  |  |
|              |     |               |  |  |
| OK Start     |     | MENU Back     |  |  |
|              | •   |               |  |  |

|                               | Cha | nnel Tuning    |  |  |
|-------------------------------|-----|----------------|--|--|
| DTV                           |     | 0 Programme    |  |  |
| Radio                         |     | 0 Programme    |  |  |
| Data                          |     | 0 Programme    |  |  |
| Waiting                       |     | HOTBIRD 6,7A,8 |  |  |
| Please press MENU key to exit |     |                |  |  |

#### **Dish Setup**

Press  $\forall / \blacktriangle$  button to select Dish Setup.then press Enter/ $\blacktriangleright$  button to enter.

| Dish Setup                                   |                     |             |  |  |
|----------------------------------------------|---------------------|-------------|--|--|
| Satellite                                    | Ku_HOTBIRD 6,7A,8   |             |  |  |
| 001 013.0 E Ku_HOTBIRD 6,7A,8                | LNB Type            | 09750/10600 |  |  |
| 002 019.2 E Ku_ASTRA 1H,1KR,1L,1M            | LNB Power           | 13/18V      |  |  |
| 003 028.2 E Ku_ASTRA 2A,2B,2D                | 22KHz               | Auto        |  |  |
| 004 023.5 E Ku_ASTRA 1E,1G,3A                | Toneburst           | None        |  |  |
| 005 353.0 W Ku_NILESAT 101, 10               | DiSEqC1.0           | None        |  |  |
| 006 007.0 E KU_EUTELSAT W3A                  | DiSEaC1.1           | None        |  |  |
| 008 026.0 E Ku_BADR-2,3,4/EURO               | Motor               | None        |  |  |
| Quality                                      |                     |             |  |  |
| EPG TransPonder 🛛 OK Select<br>Extr 🗲 Delete | 🥌 Edit 🌰 S<br>😑 Add | can         |  |  |

Press MENU button to call out the main menu.

Highlight "Channel" using navigation buttons and press OK to enter it. Then highlight "Dish Setup" and press OK to enter it.

Press LĚFT/RIGHT navigation button to highlight Left, Middle or Right column.

Press EXIT button to return.

#### A. When the "Satellite" column is highlighted:

(1) Press YELLOW button to enter Add menu.

#### Satellite Name

Press RIGHT navigation button to enter rename page.

Use navigation buttons to complete a new name.

#### Longitude Direction

Press LEFT/RIGHT navigation button to select desired option.

#### Longitude Angle

Press LEFT/RIGHT navigation button to move the cursor and press number buttons on remote control to input desired value. **Band** 

Press LEFT/RIGHT navigation button to select desired option. (2)Press GREEN button on remote control to enter Edit menu.

The operations of Edit menu are the same as Add menu.

(3)Press BLUE button on remote control to enter Scan menu.

Press UP/DOWN navigation button to highlighted desired item.

Press RIGHT navigation button to select desired Scan Mode,

Channel Type and Service Type.

(4)Press RED button to delete.

Press EPG button to switch satellite and Transponder.

#### B. When the "Transponder" (Middle) column is highlighted:

(1)Press YELLOW button on remote control to enter Add menu. Frequency

Press LEFT/RIGHT navigation button to move the cursor and press number buttons on remote control to input desired value. Symbol (ks/s)

Press LEFT/RIGHT navigation button to move the cursor and press number buttons on remote control to input desired value. *Polarity* 

Press LEFT/RIGHT navigation button to select desired option (2)Press GREEN button on remote control to enter Edit menu The operations of Edit menu are the same with Add menu.

(3)Press BLUE button on remote control to enter Scan menu. Press UP/DOWN navigation button to highlighted desired item. Press LEFT/RIGHT navigation button to select desired Scan Mode, Channel Type and Service Type..

## C.When the "Ku\_ASTRA..." (Right) column is highlighted:

#### LNB (Low Noise Block) Type

Press LEFT/RIGHT navigation button to enter submenu. Then use UP/DOWN navigation button to select desired option.

LNB Power

Press LEFT/RIGHT navigation button to select desired option.

22 kHz

Press LEFT/RIGHT navigation button to select desired option. *Toneburst* 

Press LEFTRIGHT navigation button to select desired option. *DisEgc1.0* (Digital Satellite Equipment Control)

Press LEFT/RIGHT navigation button to select desired option. DisEgc1.1

Press LEFT/RIGHT navigation button to select desired option. Motor

Press LEFT/RIGHT navigation button to select desired option.

#### EPG

Press EPG in the remote control to record the programmes.

|                                                                |                                 | 7 Day TV GUIDE                                                                                             |                                          |
|----------------------------------------------------------------|---------------------------------|----------------------------------------------------------------------------------------------------|------------------------------------------|
| 12:00 - 12:59 05                                               | Nov 2010                        | Sports                                                                                                    | Age 09                                   |
| Another high octane                                            | hour of ANDRA                   | Drag Racing only on ONE. The Rocket A                                                                      | llstars fire up                          |
| at the Sydney Dragw<br>#bJ(¶«o © Ten]w ¨ T<br>[phkr] ~~}tkgjsj | ay for another<br>D3C4 ÿÿÿheTEI | action packed Friday Night on the quarter<br>DU <sub>s</sub> ıï{U\!ÈİÿXJkfv§ÿş®W3#rÌÌ»VTC33 <b>&amp;X3</b> | <sup>•</sup> mile.<br>© <b>`¦°¶³®««®</b> |
| 05 Nov 2010 12:03:58                                           |                                 |                                                                                                    | 05 Nov 2010                              |
| 1 ONE HD                                                       | 12:00-12:59                     | Drag Racing: ANDRA Pro Series                                                                              | Now                                      |
| 2 AFD0, 4:3                                                    | 12:59-15:00                     | Rugby: Grand Slam Tour 2009                                                                                | Next                                     |
| 3 AFD1, 16:9                                                   | 15:00-15:30                     | Sports Tonight Late                                                                                        |                                          |
| 4 AFD1, 4:3                                                    | 15:30-16:01                     | MVP                                                                                                    |                                          |
| 5 AFD2, 16:9                                                   | 16:01-16:31                     | Real NBA                                                                                                   |                                          |
| 6 AFD2, 4:3                                                    | 16:31-17:01                     | Omnisport                                                                                                  |                                          |
| 7 AFD3, 16:9                                                   | 17:01-20:00                     | Football: Arsenal TV                                                                                       |                                          |
| 8 AFD3, 4:3                                                    | 20:00-21:00                     | Football: Bundesliga Weekly Highlights                                                                     |                                          |
| Record                                                         | ● Remind<br>{\$>Move View       | Prev Day     Prev Day     Prev Day     Prev Day     Exit Exit Exit                                         | /                                        |

Press UP/DOWN navigation button to select preferred program.

Press LEFT/RIGHT navigation button to switch between left column and right column.

When a program is highlighted (cursor moved to Right column):

Press RED button to record program.

Press GREEN button repeatedly to set a reminder.

Press YELLOW button to display program guide of previous day.

Press BLUE button to display program guide of next day.

## **Picture Menu**

Press **MENU** button to display the main menu. Press ◀ / ► button to select **PICTURE** in the main menu.

|          | ۵    | 모      | л       | O            | â |           |  |
|----------|------|--------|---------|--------------|---|-----------|--|
|          |      |        |         |              |   |           |  |
|          |      |        | Picture | Mode         |   | Personal  |  |
|          |      |        | Contras | it           |   | 50        |  |
|          |      |        | Brightn | ess          |   | 50        |  |
|          |      |        | Colour  |              |   | 50        |  |
| PICTURE  |      |        |         |              |   |           |  |
|          |      | _      | Sharpno | 555          |   | 50        |  |
|          |      |        | Colour  | Temp         |   | Normal    |  |
|          |      |        | Noise R | eduction     |   | Middle    |  |
|          |      |        |         |              |   |           |  |
|          |      |        |         |              |   |           |  |
|          |      |        |         |              |   |           |  |
|          |      |        |         |              |   |           |  |
|          |      |        |         |              |   |           |  |
| <‡≻ Move | MENU | Return | t       | INTER Select |   | EXIT Exit |  |

- 1. Press ▼ / ▲ button to select the option that you want to adjust in the **PICTURE** menu.
- 2. Press OK button to adjust.
- 3. After finishing your adjustment, Press **MENU** button to save and return back to the previous menu.

#### **Picture Mode**

Press ▼ / ▲ button to select Picture Mode, then press OK button to enter sub-menu.

You can change the value of contrast, brightness, color, sharpness and tint when the picture is in **Personal** mode.

TIPS: You can press PMODE button to change the Picture Mode directly.

| Picture Mode           |
|------------------------|
| Dynamic                |
| Standard               |
| Mild                   |
| Personal               |
|                        |
|                        |
| ENTER Select MENU Back |

#### Contrast/ Brightness/ Color/ Tint / Sharpness

Press  $\checkmark$  /  $\blacktriangle$  button to select option, then press  $\checkmark$  /  $\triangleright$  button to adjust.

ContrastAdjust the highlight intensity of the picture, but the shadow of the picture is invariable.BrightnessAdjust the optical fiber output of the entire picture, it will effect the dark region of the picture.ColorAdjust the saturation of the color based on your own like.TintUse in compensating color changed with the transmission in the NTSC code.SharpnessAdjust the peaking in the detail of the picture.

#### **Color Temp**

Change the overall color cast of the picture.

Press  $\triangledown$  /  $\blacktriangle$  button to select Color Temperature , then press **OK** button to enter sub-menu.

Press ▼ / ▲ button to select. (Available Picture mode: Coldl, Normal, Warm).

You can change the value of red, green and blue when the color temperature is in **User** mode.

| Colour | Temp             |                        |
|--------|------------------|------------------------|
|        | Cold             |                        |
|        | Normal           |                        |
|        | Warm             |                        |
|        |                  |                        |
|        |                  |                        |
|        |                  |                        |
| ENTER  | Select MENU Back |                        |
|        | •                |                        |
| Cold   | Increase the blu | le tone for the white. |

| Normal | Set to default color temperature.     |
|--------|---------------------------------------|
| Warm   | Increase the red color for the white. |

#### **Noise Reduction**

Filter out and reduces the image noise to improve picture quality.

Press ▼ / ▲ button to select Noise Reduction , then press **OK** button to enter sub-menu.

| ▲                      |
|------------------------|
| Noise Reduction        |
| Off                    |
| Low                    |
| Middle                 |
| High                   |
| Default                |
|                        |
| ENTER Select MENU Back |
|                        |

Off Select to turn off video noise detection.

Low Detect and reduce low video noise.

Middle Detect and reduce moderate video noise.

High Detect and reduce enhanced video noise.

Default Set as Default.

## Sound Menu

Press **MENU** button to display the main menu. Press ◀ / ► button to select **SOUND** in the main menu.

|          | ¢      | 모        | 1         | O         | Ĥ |          |  |
|----------|--------|----------|-----------|-----------|---|----------|--|
|          |        |          |           |           |   |          |  |
|          |        |          | Sound Mo  | de        |   | Personal |  |
|          |        |          | Treble    |           |   | 50       |  |
|          | _      | _        | Bass      |           |   | 50       |  |
|          | 0      |          | Balance   |           |   |          |  |
| SOUND    | G      |          | Auto Volu | ıme Level |   | Off      |  |
|          |        | <b>7</b> | SPDIF Mo  | de        |   | PCM      |  |
|          |        |          | Spdif Aud | iio Delay |   | 20       |  |
|          |        |          | Audio De  | lay       |   | 32       |  |
|          |        |          | AD Switc  | h         |   | Off      |  |
|          |        |          |           |           |   |          |  |
|          |        |          |           |           |   |          |  |
|          |        |          |           |           |   |          |  |
|          |        |          |           |           |   |          |  |
| <‡≻ Move | MENU R | eturn    | IN        | IR Select |   | Exit     |  |

- 1. Press ▼ / ▲ button to select the option that you want to adjust in the SOUND menu.
- 2. Press Enter button to adjust.
- 3. After finishing your adjustment, Press Enter button to save and return to the previous menu.

| Sound Mode             |
|------------------------|
| Standard               |
| Music                  |
| Movie                  |
| Sports                 |
| Personal               |
|                        |
| ENTER Select MENU Back |

#### Sound Mode

Press ▼ / ▲ button to select Sound Mode, then press Enter button to enter sub-menu. Press ▼/▲ button to select.

You can change the value of Treble and Bass when the sound is in Personal mode.

TIPS: You can press SMODE button on the remote control to change the Sound Mode directly.

| Standard | Produces a balanced sound in all environments.          |
|----------|---------------------------------------------------------|
| Music    | Preserves the original sound.Good for musical programs. |
| Movie    | Enhances treble and bass for a rich sound experience.   |
| Sports   | Enhances vocals for sports.                             |
| Personal | Select to customize sound settings.                     |

Note: The treble and bass are only available in Personal mode, you can adjust them as you like.

#### Balance

Press ▼ / ▲ button to select option, Press ◀ / ► button to adjust.

#### Auto Volume level

Press ▼ / ▲ button to select Auto Volume Level, then press ◄ / ► button to select On or Off. **SPDIF Mode** 

Press ▼ / ▲ button to select SPDIF Mode, then press ◀ / ► button to select Off / PCM / Auto. AD Switch

Press  $\checkmark$  /  $\blacktriangle$  button to select AD Switch, then press  $\triangleleft$  /  $\triangleright$  button to select On or Off. Amblyopia function for the blind, the tracks will be mixed describe the current screen. It need codestream to support.

#### NOTE:

Balance: This item can adjust the speaker's output, it enables you to listen to best at your position. Auto Volume: This item is used for reducing the difference between channel and program's volume automatically.

## Time Menu

Press **MENU** button to display the main menu. Press ◀ / ► button to select **TIME** in the main menu.

|                  | ۵    | Ð      | л                                                                                | O                                                | ô |      |                                                              |  |
|------------------|------|--------|----------------------------------------------------------------------------------|--------------------------------------------------|---|------|--------------------------------------------------------------|--|
| TIME             |      |        | Clock<br>Off Tim<br>On Tim<br>Time Zi<br>Sleep T<br>Auto St<br>OSD Tii<br>Summer | e<br>ø<br>jone<br>imer<br>andby<br>mer<br>r Time | - | 14/0 | ct 13:01<br>Off<br>Off<br>GMT+1<br>Off<br>4H<br>15 S<br>Auto |  |
| <b>√</b> Ĵ⊁ Move | MENU | Return |                                                                                  | ENTER Select                                     |   | EXIT | Exit                                                         |  |

- 1. Press ▼ / ▲ button to select the option that you want to adjust in the **TIME** menu.
- 2. Press Enter button I to adjust.

3. After finishing your adjustment, Press Enter button to save and return to the previous menu.

- Off Time Press ◀ / ► button to select On/Off.
- On Time Press ◀ / ► button to select On/Off.
- Time Zone Press ♥ / ▲ button to select Time Zone, then press Enter button to enter sub-menu. Press ♥ / ▲ / ◀ / ► button to select time zone.

| Time Zone    |                    |                |
|--------------|--------------------|----------------|
| Canary GMT   | ▲<br>Rabat GMT     | Berlin GMT+1   |
| ┥ Lisbon GMT | Amsterdam<br>GMT+1 | Brussels GMT+1 |
| London GMT   | Beograd GMT+1      | Budapest GMT+1 |
| ¢ Move       | ENTER Select       | MENU Back      |

#### Sleep Timer

| Sleep Timer            |  |
|------------------------|--|
| Off                    |  |
| 15Min                  |  |
| 30Min                  |  |
| 45Min                  |  |
| 60Min                  |  |
| 90Min                  |  |
| ENTER Select MENU Back |  |

#### Auto Standby

| Auto Sleep Timer     |    |
|----------------------|----|
| Off                  |    |
| зн                   |    |
| 4H                   |    |
| 5H                   |    |
|                      |    |
|                      |    |
| ENTER Select MENU Ba | ck |

#### **OSD** Timer

| OSD Timer   |           |
|-------------|-----------|
|             | 5 S       |
| 1           | 15 S      |
| :           | 30 S      |
|             |           |
|             |           |
|             |           |
| EMER Select | MENU Back |

Press  $\blacktriangledown$  /  $\blacktriangle$  button to select Sleep Timer, then press Enter button to enter sub-menu.

Press ▼ / ▲ button to select. (Available options are:Off,10min,20min,30min,60min,90min, 120min,180min,240min).

Press  $\blacktriangledown$  /  $\blacktriangle$  button to select Auto Standby, then press Enter button to enter sub-menu.

Press ▼ / ▲ button to select.

Tips: The remote control does not make any operation in the hypothesis time, it will close down automatically. If you do any operation, it will reset the time.

Press ▼ / ▲ button to select OSD Timer, then press Enter button to enter sub-menu.

Press ◀ / ► button to select.

## Lock Menu

Press **MENU** button to display the main menu. Press ◀ / ► button to select **Lock** in the main menu.

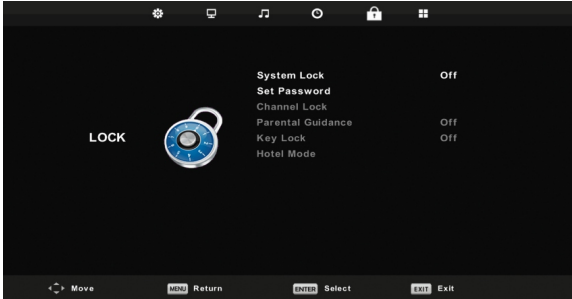

- 1. Press ▼ / ▲ button to select the option that you want to adjust in the LOCK menu.
- 2. Press Enter/ ◄ / ► button to adjust.
- 3. After finishing your adjustment, Press MENU button to return back to the previous menu

#### System Lock

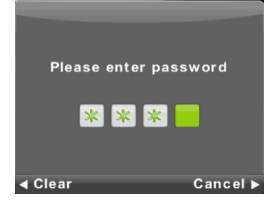

Press  $\checkmark$  /  $\blacktriangle$  button to select System Lock , then press Enter button to make the following 4 options valid.

Default password is 0000, and if forget what you set, please call the service center.

#### Set Password

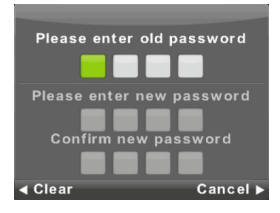

Press ▼ / ▲ button to select Set Password, then press Enter button to enter sub-menu to set new password.

#### Channel Lock

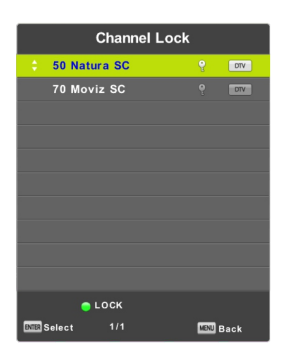

#### **Parental Guidance**

| Parental Guida | nce       |
|----------------|-----------|
| C              | )ff       |
|                | 3         |
|                | 4         |
|                | 5         |
|                | 6         |
|                | 7         |
| ENTER Select   | MENU Back |

Press  $\nabla / \blacktriangle$  button to select Channel Lock then press **Enter** button to enter sub-menu to select. Press Green button to lock or unlock the channel.

Press  $\mathbf{\nabla} / \mathbf{\Delta}$  button to select Parental Guidance, then press **Enter** button to enter sub-menu to select the number of age which is suitable for your children.

#### Key Lock

Press  $\forall / \blacktriangle$  button to select Key Lock, then press  $\triangleleft / \blacktriangleright$  button to select Off or On. When Key Lock's statue is on, you can't use the Key panel button.

## **Hotel Mode**

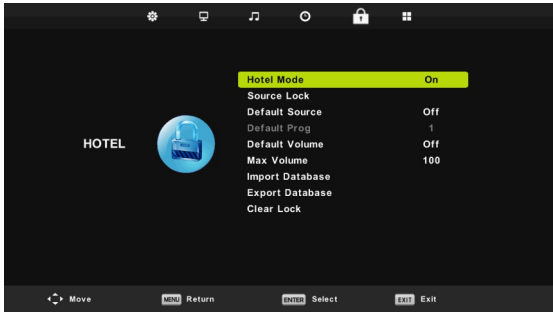

- 1. Press ▼ / ▲ button on the remote control to select hotel mode in the Lock menu.
- 2. Press Enter button on the remote control to enter the sub-menu.
- 3. After finishing your adjustment, Press MENU button to save and return back to the previous menu.

#### Hotel Mode

Press ▼ / ▲ button to select Hotel Mode, then press ◀ / ► button to select on or off.

#### Source Lock

Press  $\mathbf{\nabla} / \mathbf{\Delta}$  button to select Source Lock to lock the source you want, then press **Enter** button to enter sub-menu to select.

#### **Default Source**

Press ▼ / ▲ button to select Default Source, then press Enter button to enter sub-menu to select.

#### Default Prog

Press  $\checkmark$  /  $\blacktriangle$  button to select Default Prog, then press  $\triangleleft$  /  $\triangleright$  button to adjust. It is available when the default source is TV.

#### Max Volume

Press ▼ / ▲ button to select Max Volume, then press ◀ / ► button to adjust.

#### **Clear Lock**

Press ▼ / ▲ button to select Clear Lock, then press Enter button to clear the setting you have done before.

## Setup Menu

Press **MENU** button to display the main menu. Press ◀ / ► button to select **SETUP** in the main menu.

|                 | \$   | Ŧ      | л                                                                                                    | O                                                                                                    | ô           |                                                             |  |
|-----------------|------|--------|----------------------------------------------------------------------------------------------------|----------------------------------------------------------------------------------------------------|-------------|-------------------------------------------------------------|--|
| SETUP           |      |        | Languag<br>TT Langu<br>Audio La<br>Subtitle I<br>Hearing I<br>PVR File<br>Aspect F<br>Blue Scr<br>First Tim<br>Reset<br>Softward<br>HDMI CE | e<br>uage<br>Inguages<br>Language<br>Impaired<br>System<br>tatio<br>een<br>Le Installat<br>e Update (I<br>C | ion<br>JSB) | English<br>West<br>Deutscl<br>Deutscl<br>Off<br>16:9<br>Off |  |
| <b>√</b> ↓ Move | MENU | Return | E                                                                                                    | TTER Select                                                                                                 |             | EXIT Exit                                                   |  |

- 1. Press ▼ / ▲ button to select the option that you want to adjust in the SETUP menu.
- 2. Press Enter button to adjust.
- 3. After finishing your adjustment, Press Enter button to save and return to the previous menu.

#### Language

Select an OSD menu language can be displayed.Default English is selected as menu language. Press ▼ / ▲ / ◀ / ▶ button to select Menu Language.

| Language   | _             |                |
|------------|---------------|----------------|
| English    | ▲<br>Deutsch  | Español        |
| Français   | Italiano<br>▼ | ►<br>Português |
| ENTER Sele | ct MENU E     | Back           |

#### TT Language

Press  $\nabla / \Delta$  button to select TT Language, then press **Enter** button to enter sub-menu. Press  $\nabla / \Delta / \langle \rangle$  button to select TT language.

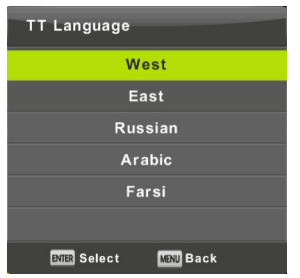

#### Audio Languages

Press  $\checkmark/\blacktriangle$  button to select Audio Languages, then press **Enter** button to enter sub-menu. Press  $\checkmark/\blacktriangleright$  button to select the primary of Audio Languages. Press  $\checkmark/\bigstar/\checkmark/\checkmark/\end{Bmatrix}$  button to select the Audio Languages.

| Audio Languages |             |                | Primary  |  |
|-----------------|-------------|----------------|----------|--|
|                 | English     | ▲<br>Italiano  | Čeština  |  |
|                 | Français    | Español        | Dansk    |  |
|                 | Deutsch     | Português<br>▼ | Ελληνικά |  |
|                 | ENTER Selec | st 🕅           | Back     |  |

#### Subtitle Language

Press ▼ / ▲ button to select Subtitle Language, then press Enter button to enter sub-menu. Press ◀ / ▶ button to select the primary of Subtitle Language.

Press  $\nabla / A / \langle A \rangle$  button to select the Subtitle Language.

| Subtitle Language      |          |                | Primary  |  |
|------------------------|----------|----------------|----------|--|
|                        | English  | ▲<br>Italiano  | Čeština  |  |
|                        | Français | Español        | Dansk I  |  |
|                        | Deutsch  | Português<br>▼ | Ελληνικά |  |
| ENTER Select MENU Back |          |                |          |  |

#### **Hearing Impaired**

Press  $\nabla$  /  $\triangle$  button to select Hearing Impaired, then press **Enter** button to select On or Off.

#### **PVR File System**

Press ▼ / ▲ button to select PVR File System, then press Enter button to enter sub-menu. Press ▼ / ▲ button to select Check PVR File System, then press Enter button to enter. Then it will check the USB speed.

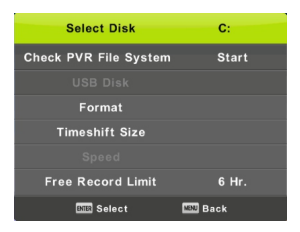

#### Aspect Ratio

Press ▼ / ▲ button to select Aspect Ratio, then press Enter button to enter sub-menu. Press ▼ / ▲ button to select aspect ratio. (Available options are: Auto, 4:3,16:9, Zoom1, Zoom2).

| Aspect Ratio           |
|------------------------|
| Auto                   |
| 4:3                    |
| 16:9                   |
| Zoom1                  |
| Zoom2                  |
|                        |
| ENTER Select MENU Back |

#### Blue Screen

Press ▼ / ▲ button to select Blue Screen, then press Enter button to select On or Off.

#### **First Time Installation**

Press ▼ / ▲ button to select First time installation, then press Enter button to enter.

#### Reset

Press  $\mathbf{\nabla} / \mathbf{\Delta}$  button to select Reset, then press **Enter** button to enter sub-menu.

Software Update(USB) Press ▼ / ▲ button to select Software Update (USB), plug your USB device in the USB slot, then press Enter button to update the right software.

#### **HDMICEC**

Press ▼ / ▲ button to select HDMI CEC, then press Enter button to enter the sub-menu.

| HDMI CEC     |     |
|--------------|-----|
| HDMI CEC     | On  |
| HDMI ARC     | Off |
| Auto Standby | Off |
| Device List  |     |
|              |     |
|              |     |
| MENU Back    |     |

| HDMI CEC     | Press ◀ / ► button to turn the HDMI CEC On or Off.     |
|--------------|--------------------------------------------------------|
| HDMI ARC     | Press                                                  |
| Auto Standby | Press ◀ / ► button to turn the Auto Standby On or Off. |
| Device List  | Press Enter button to open the main menu of device.    |
|              |                                                        |

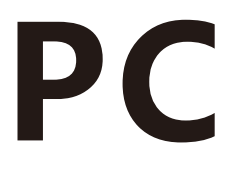

## Screen Menu

Press **MENU** button to display the main menu. Press ◀ / ► button to select **SCREEN** in the main menu.

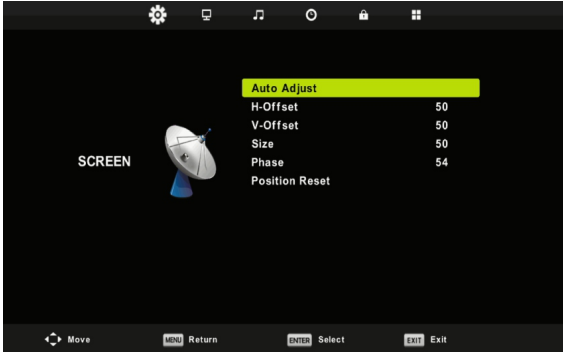

- 1. Press ▼ / ▲ button to select the option that you want to adjust in the SCREEN menu.
- 2. Press Enter button to adjust.
- 3. After finishing your adjustment, Press Enter button to save and return to the previous menu.

#### Auto Adjust

Press Enter button to start adjusting H-Offset/V-Offset/Size/Phase automatically.

#### H-Offset.

Adjust the horizontal position of the picture. Press ▼ / ▲ button to select **H-Offset**, then press **Enter** button to enter sub-menu.

#### V-Offset

Adjust the vertical position of the picture. Press ▼ / ▲ button to select V-Offset, then press Enter button to enter sub-menu.

#### Size

Adjust the display size. Press ▼ / ▲ button to select Size, then press Enter button to enter sub-menu.

#### Phase

Adjust the horizontal interfering lines. Press ▼ / ▲ button to select **Phase**, then press **Enter** button to enter sub-menu.

#### **Position Reset**

Press  $\mathbf{\nabla}$  /  $\mathbf{A}$  button to select **Position Reset**, then press **Enter** button to enter.

#### Notes:

1. Noise Reduction in PICTURE option is invalid.

2. AD Switch in SOUND option is invalid.

3. TIME menu and description are the same as that for Air mode.

4. Block Program and Parental Guidance in LOCK option is invalid.

5. Audio Languages, Subtitle Language, Hearing Impaired and PVR File System

in SETUP option is invalid.

6.PC mode has no CHANNEL menu.

# MEDIA

## Media OPERATION

Note: Before operating Media menu,Plug in USB device,then press INPUT button to set the Input Source to Media . Press ▼ / ▲ button to select Media in the Source menu, then press Enter button to enter.

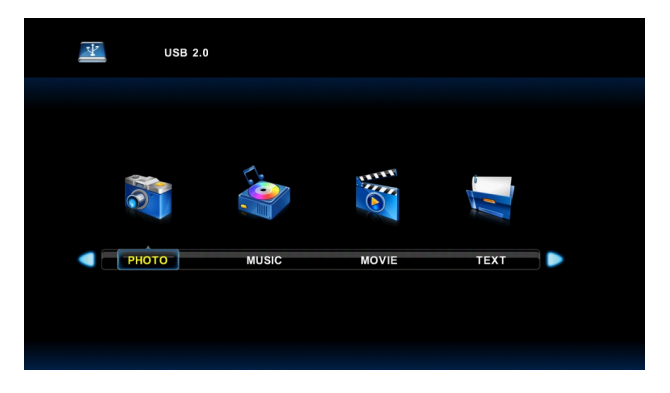

Press ◀ / ► button to select the option you want to adjust in the main **Media** menu, then press **Enter** button to enter.

## Photo Menu

Press ◀ / ► button to select PHOTO in the main menu, then press Enter button to enter.

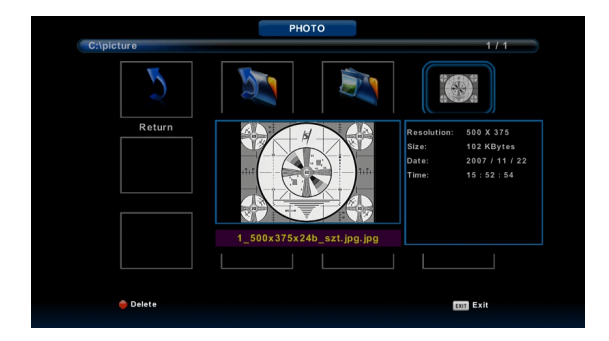

Press Exit button to return to the previous menu and exit menu to quit.

Press ◀ / ► button to select the file you want to watch in the file selecting menu, then press media button to display picture.

When highlighting the option you select, the file information will appear on the right and picture will be previewed in the center.

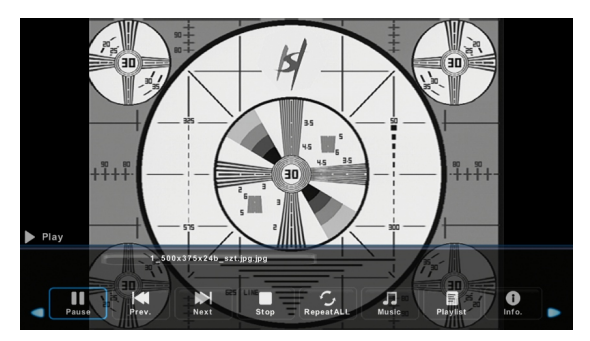

## **Music Menu**

Press ◀ / ► button to select MUSIC in the main menu, then press Enter button to enter.

Press Exit button to return to the previous menu and exit menu to quit.

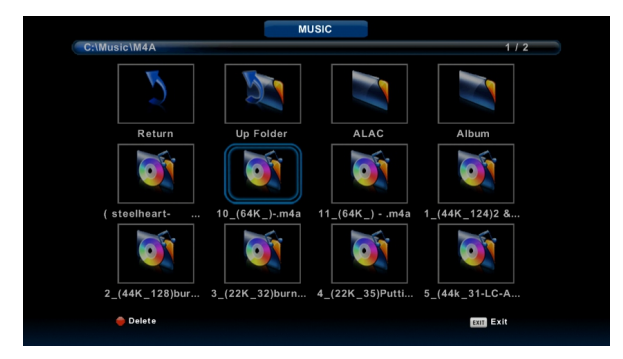

Press ◀ / ► button to select drive disk you want to watch, then press Enter button to enter.

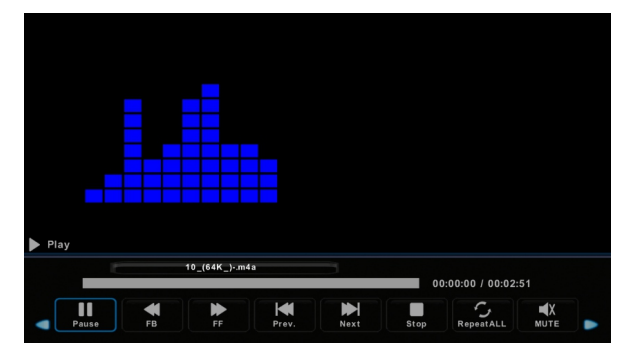

Press ◀ / ► button to select return option to the previous menu.
## Movie Menu

Press ◀ / ► button to select MOVIE in the main menu, then press Enter button to enter.

Press Exit button to return to the previous menu and exit menu to quit.

Press ◀ / ► button to select drive disk you want to watch, then press Enter button to enter.

Press media button to play the selected movie.

Press display button to select menu in the bottom you want to run, then press Enter button to operate.

Press Exit button to back to the previous menu and exit button to quit the entire menu.

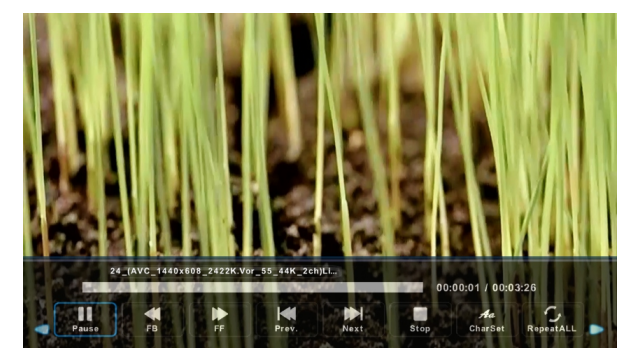

## Text Menu

Press ◀ / ► button to select TEXT in the main menu, then press Enter button to enter.

Press Exit button to return to the previous menu and exit menu to quit.

Press ◀ / ► button to select drive disk you want to watch, then press Enter button to enter.

Press ◀ / ► button to select return option to back to the previous menu.

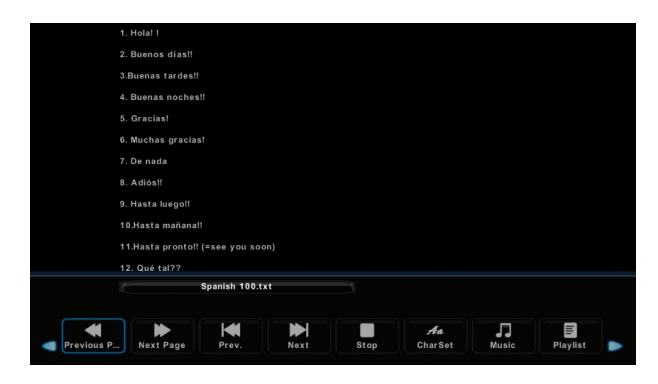

NOTE: The data in the picture is reference only, and the actual goods shall prevail.

## Troubleshooting Guide

#### Troubleshooting

Before contrast the service technician, perform the following simple checks. If any program still persists, unplug the TV and calling for serving.

| PROBLEM                                      | POSSIBLE SOLUTION                                                                                                    |  |  |
|----------------------------------------------|----------------------------------------------------------------------------------------------------|--|--|
| No sound and picture                         | <ul> <li>Check whether the main plug has been connected to a wall let.</li> <li>Check whether you have pressed the POWER button on the front of TV set.</li> <li>Check the picture contrast and brightness settings.</li> </ul>                                                                                               |  |  |
| Normal picture but no<br>sound               | <ul> <li>Check the volume.</li> <li>Sound muted? Press the MUTE button.</li> <li>Try another channel, the problem may be with the broadcast.</li> <li>Are the audio cables installed properly?</li> </ul>                                                                                                    |  |  |
| The remote control does not work             | <ul> <li>Check to see if there any object between the product<br/>and remote control Causing obstruction.</li> <li>Are batteries installed with correct polarity [+ to +, -<br/>to -]?</li> <li>Correct remote operating mode set: TV, VCR etc.?</li> <li>Install new batteries</li> </ul>                                    |  |  |
| Power is suddenly turned off                 | - Is the sleep timer set?<br>- Check the power control settings. Power interrupted.<br>- No broadcast on station tuned with auto activated.                                                                                                    |  |  |
| Picture appears slowly<br>after switching on | <ul> <li>This is normal, the image is muted during the product<br/>startup process. Please contact your service center, if<br/>the picture has not appeared after five minutes.</li> </ul>                                                                                                    |  |  |
| No or poor color or poor<br>picture          | <ul> <li>Adjust the color in menu option.</li> <li>Keep a sufficient distance between the product and the VCR.</li> <li>Try another channel, the problem may be with the broadcast.</li> <li>Are the VIDEO cables installed properly?</li> <li>Activate the any function to restore the brightness of the picture.</li> </ul> |  |  |
| Horizontal/vertical bars or picture shaking  | <ul> <li>Check for local interference such as an electrical<br/>appliance or power tool.</li> </ul>                                                                                                    |  |  |
| Poor reception on some<br>channels           | <ul> <li>Station or cable product experiencing problems. Tune to<br/>another station.</li> <li>Station signal is weak, reorient antenna to receive<br/>weaker station.</li> <li>Check for sources of possible interference.</li> </ul>                                                                                        |  |  |
| Lines or streaks in pictures                 | <ul> <li>Check the antenna (Change the direction of the<br/>antenna).</li> </ul>                                                                                                    |  |  |
| No output from one of the speakers           | - Adjust balance in menu option.                                                                                                    |  |  |

NOTE: There is a problem in VGA mode (Only VGA mode applied).

## Troubleshooting Guide

| PROBLEM                                                                              | POSSIBLE SOLUTION                                                                                                    |
|--------------------------------------------------------------------------------------|----------------------------------------------------------------------------------------------------|
| The signal is out of range.                                                          | <ul> <li>Adjust resolution, horizontal frequency, or vertical frequency.</li> <li>Check it whether the signal cable is connected or loose.</li> <li>Check the input source.</li> </ul> |
| Vertical bar or stripe on back<br>ground & Horizontal<br>Noise & Incorrect position. | - Work the auto configure or adjust clock, phase, or H/V position.                                                                                                    |
| Screen color is unstable or single color.                                            | <ul><li>Check the signal cable.</li><li>Reinstall the PC video card.</li></ul>                                                                                                    |

#### Maintenance

Early malfunctions can be prevented. Careful and regular cleaning can extend the amount of time you will have your new TV. Be sure to turn the power off and unplug the power cord before you begin any cleaning.

#### Cleaning the screen

1. Here's a great way to keep the dust off your screen for a while. Wet a soft cloth in a mixture of lukewarm water and a little fabric softener or dish washing detergent. Wring the cloth until it's almost dry, and then used it to wipe the screen.

2. Make sure the excess water is off the screen, and then let it air-dry before you turn on your TV.

#### Cleaning the cabinet

To remove dirt or dust, wipe the cabinet with a soft, dry, lint-free cloth. Please be sure not to use a wet cloth.

#### Extended Absence

If you expect to leave your TV dormant for a long time (such as a vacation), it's a good idea to unplug the power cord to protect against possible damage from lightning or power surges.

#### Disposal of old electrical appliances

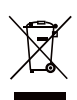

The European directive 2002/96/EC on Waste Electrical and Electronic Equipment (WEEE), requires that old household electrical appliances must not be disposed of in the normal unsorted municipal waste stream. Old appliances must be collected separately in order to optimize the recovery and recycling of the materials they contain, and reduce the impact on human health and the environment.

The crossed out "wheeled bin" symbol on the product reminds you of your obligation, that when you dispose of the appliance, it must be separately collected. Consumers should contact their local authority or retailer for information concerning the correct disposal of their old appliance.

## STAND INSTALLATION

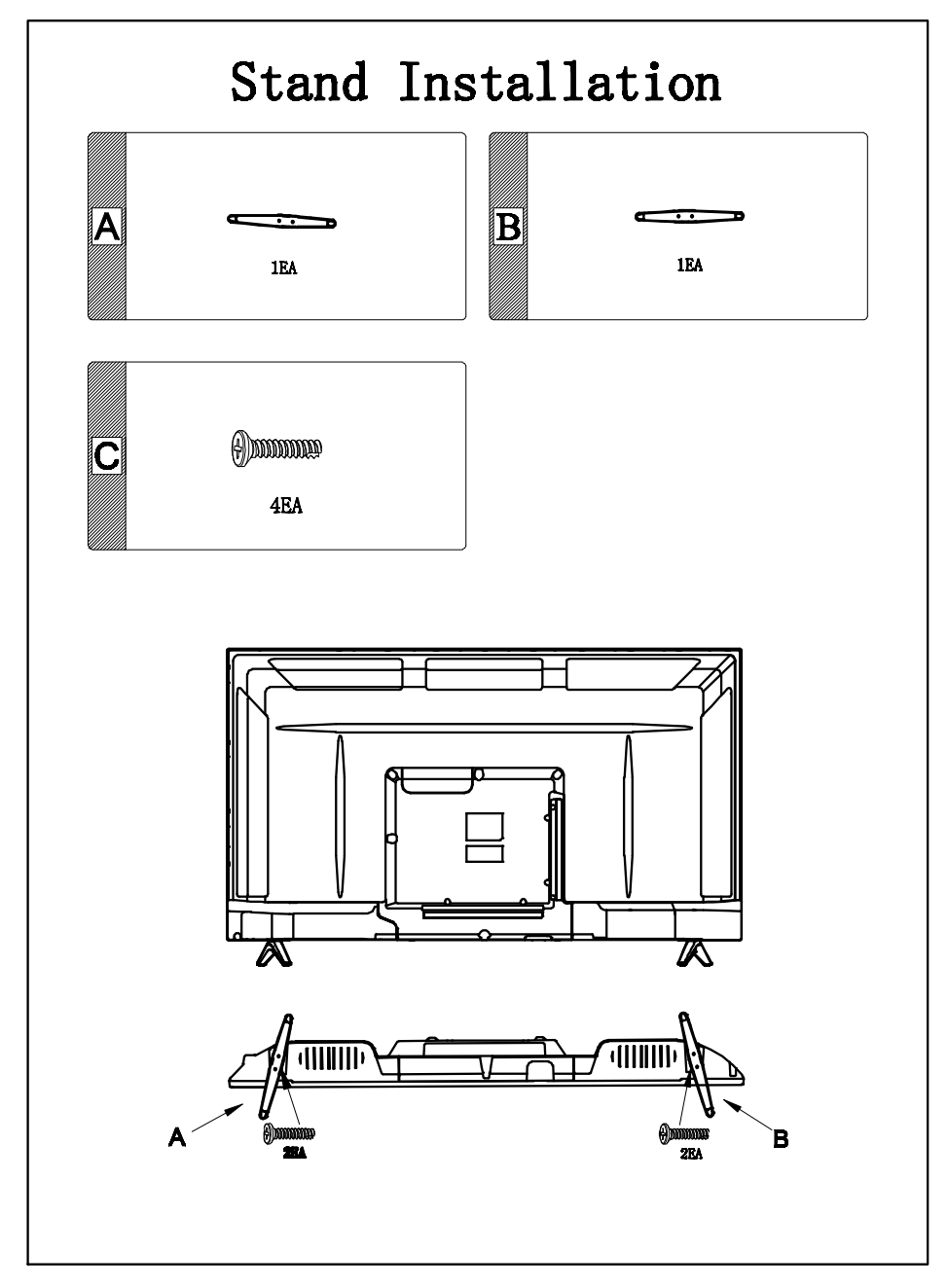

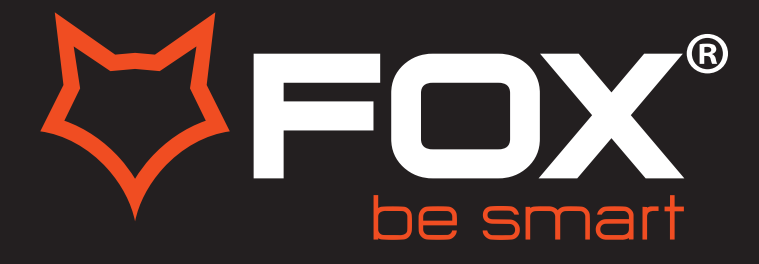

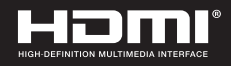

# **UPUTSTVO ZA UPOTREBU**

# LED TELEVIZORI Model:42DLE352

ΕN

SR

#### Hvala Vam što ste kupili ovaj uređaj.

FOX LED televizori prepoznaju se po odličnim tehničkim karakteristikama, kao i modernom, funkcionalnom i elegantnom dizajnu. Osim toga konstantna unapređenja u vidu postprodajne podrške, izuzetno efikasna i rasprostranjena servisna mreža čine da se ponosni vlasnici FOX televizora mogu osećati sigurno.

#### Napravili ste pravi izbor.

U nastavku slede uputstva za upotrebu. Nisu komplikovana, ali ih se morate pridržavati.

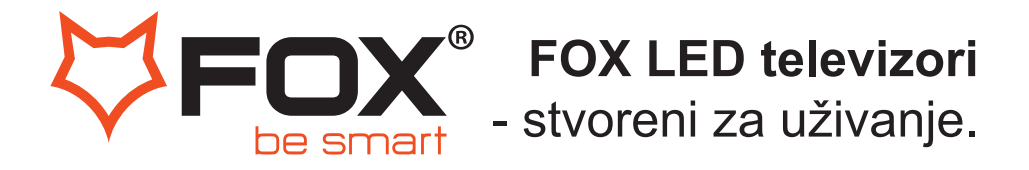

Hvala Vam što ste kupili ovaj uređaj.

**FOX LED** televizori prepoznaju se po odličnim tehničkim karakteristikama, kao i modernom, funkiconalnom i elegantnom dizajnu. Osim toga konstantna unapređenja u vidu postprodajne podrške, izuzetno efikasn i rasprostranjena servisna mreža čine da se ponosni vlasnici **FOX televizora** mogu osećati sigurno.

Napravili ste pravi izbor.

U nastavku slede uputstva za upotrebu. Nisu komplikovana, ali ih se morate pridržavati.

### Upozorenje

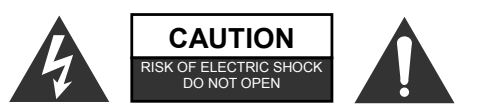

**UPOZORENJE:** 

KAKO BI SMANJILI RIZIK OD STRUJNOG UDARA NE UKLANJAJTE POKLOPAC (ILI ZADNJI DEO). UNUTAR UREĐAJA NEMA DELOVA KOJE SAMI MOŽETE ZAMENITI. OBRATITE SE KVALIFIKOVANIM SERVISERIMA.

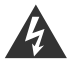

Simbol munje u jednakostraničnom trouglu upozorava korisnika na neizolovane opasne delove pod naponom unutar uređaja, koji može biti dovoljne jačine da predstavlja rizik od električnog udara.

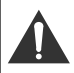

Znak uzvika u jednakostraničnom trouglu obaveštava korisnika na postojanje važnih operacionih instrukcija kao i instrukcija za održavanje u literaturi koja prati proizvod.

## INFORMACIJE O PROPISIMA:

Ova oprema stvara, koristi i zrači radiofrekfenciju i ako nije instalirana i korišćena u skladu sa uputstvom, može izazvati štetne smetnje u radio komunikaciji. Ipak, ne postoji garancija da se smetnje neće pojaviti prilikom određenih instalacija. Ako ova oprema ipak izazove štetne smetnje pri radio ili TV prijemu signala, što se može utvrditi tako što se oprema isključi pa ponovo uključi, korisnik se savetuje da ukloni smetnje pomoću jedne ili više ponuđenih mera:

- Premestite prijemnu antenu.
- Povećajte razdaljinu između opreme i prijemnika.
- Opremu i prijemnik uključite u različite strujne utičnice.

- Posavetujte se sa prodavcem ili sa iskusnim radio/TV serviserom.

Sve izmené ili modifikacije koje nisu izričito odobrene od strane koja je ovlašćena da izda saglasnost, mogu da ponište korisnikovo punomoćje da koristi aparat.

## OPREZ:

NE pokušavajte da modifikujete ovaj proizvod u bilo kom smislu bez pismenog odobrenja prodavca. Neovlašćena modifikacija proizvoda može da poništi korisnikovo punomoćje da koristi aparat.

Nije preporučljivo da određena statična slika bude stalno prikazana na ekranu duže vreme ili da prikazujete ekstremno svetle slike.

llustracije u ovom uputstvu su obezbeđene samo kao preporuke i mogu se razlikovati od stvarnog izgleda proizvoda. Dizajn i specifikacije proizvoda mogu se promeniti bez prethodnog upozorenja.

## UPOZORENJE:

Kako bi umanjili rizik od požara i strujnog udara NE izlažite ovaj proizvod kiši ili vlazi. Ne koristite ovaj proizvod u tropskoj klimi.

Ventilacija ne bi trebala da bude blokirana pokrivanjem ventilacionih otvora sa predmetima kao što su novine, krpe, zavese i slično. Proizvod ne bi trebalo da bude izložen kapljanju ili prskanju. Takođe ni jedan predmet

Proizvod ne bi trebalo da bude izložen kapljanju ili prskanju. Takođe ni jedan predmet napunjen tečnošću, kao što je na primer vaza za cveće, ne bi trebalo da bude stavljen na njega.

Treba obratiti pažnju na ekološke aspekte prilikom odlaganja baterija. Ne bacajte baterije u kantu za otpatke. Molimo vas da kontaktirate vašeg prodavca kako bi očuvali životnu okolinu.

Održavajte minimalnu razdaljinu (5cm) oko proizvoda kako bi aparat imao dovoljnu ventilaciju i hlađenje.

Na proizvod ne stavljati izvore otvorenog plamena.

Da bi sprečili širenje vatre, držite sveće i ostale izvore otvorenog plamena dalje od ovog proizvoda u svakom trenutku.

Moguć je zastoj rada proizvoda prilikom elektrostatičkog praženjenja. Može se ponovo pokrenuti ručnim gašenjem pa ponovnim paljenjem.

## OPREZ

Povezivanje na strujnu mrežu.

Preporučljivo je da se proizvod uključi u samostalnu strujnu utičnicu, odnosno na strujni kabl na koji nije priključen nijedan drugi potrošač ili produžni kabl.

Ne preopterećujte srtujne utičnice. Preopterećene, labave ili oštećene strujne utičnice i produžni kablovi, spaljeni strujni kablovi sa oštećenom izolacijom su opasni. Bilo koji od ovih uslova može dovesti do strujnog udara ili požara. Periodično proveravajte kablove vašeg proizvoda i ako primetite oštećenje ili propadanje istih, isključite aparat i prestanite da ga koristite sve dok ovlašćeni serviser ne otkloni kvar. Štitite naponski kabl od fizičkog i mehaničkog oštećenja, kao na primer od uvrtanja, prignječenja, priklještenja i gaženja po njemu. Obratite posebnu pažnju na utičnice, utikače naročito u delu gde kablovi izlaze iz aparata.

Mrežni (naponski) utikač se koristi i kao deo za isključivanje aparata i tako isključen aparat je spreman za ponovno uključivanje.

## VAŽNE INFORMACIJE

Ako TV nije postavljen na dovoljno stabilnu podlogu može predstavljati opasnost ako padne. Mnoge ozlede, naročito kod dece, mogu biti izbegnute ako primenite sledeće jednostavne mere:

- Koristite kabinete i stalke preporučene od strane proizvođača.

- Koristite nameštaj koji može da izdrži TV.

- Postarajte se na TV ne visi sa ivice nameštaja.

- Ne posťavljajte TV u visoki nameštaj (kao što su na primer šifonjeri i ormani za knjige), a da ge prethodno niste sigurno pričvrstili za odgovarajuću podlogu.

- Ne postavljajte tekstil ili neki drugi materijal između TV-a i nameštaja na kom se on nalazi.

- Podučite decu o opasnostima kod pokušaja da dohvate TV ili njegove komande.

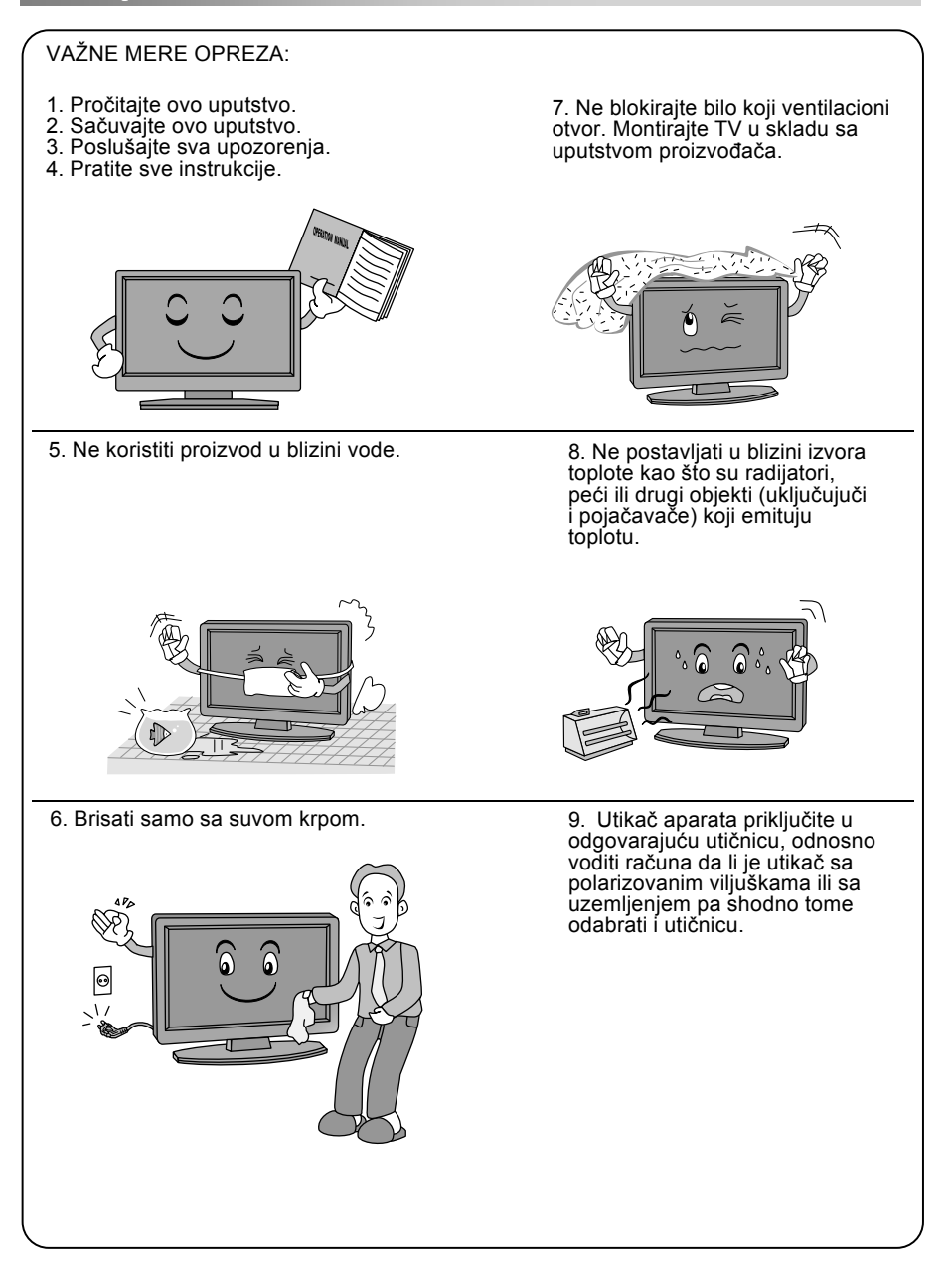

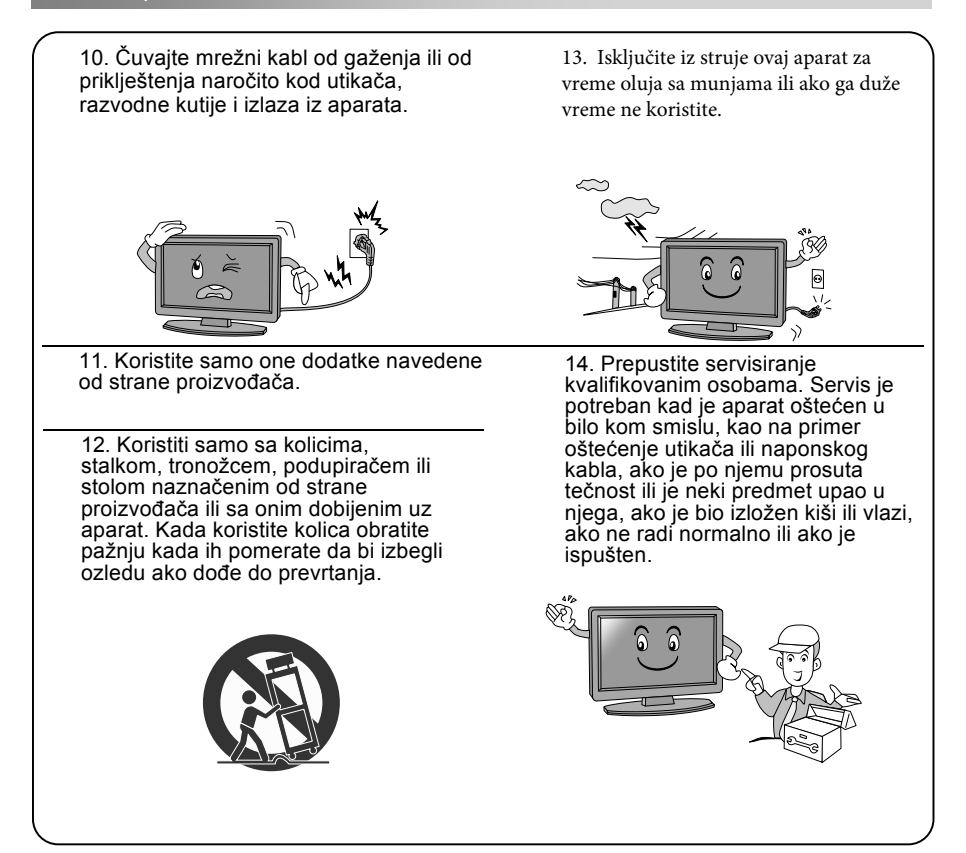

## PRILIKOM ODLAGANJA (BACANJA):

- Fluoroscentna lampa koja se koristi u ovom proizvodu sadrži male količine žive.

- Ne bacajte ovaj proizvod sa ostalim kućnim smećem.

- Odlaganje (bacanje) ovog proizvoda mora da se uradi u skladu sa regulativama zemlje u kojoj živite.

## **OBRATITI PAŽNJU:**

- Ako je aparat hladan na dodir, može doći do malog treperenja prilikom paljenja. Ovo je normalno, nema ničeg nepravilnog u radu vašeg TV-a.

 Nekoliko minuta mogu biti vidljive tačkaste nepravilnosti na ekranu, pojavljujući se kao sićušne crvene, zelene ili plave tačke. Ova pojava nema štetan uticaj na perfomanse vašeg TV-a.

 - Izbegavajte dodirivanje ili držanje vašeg prsta duže vreme na ekranu. Ako to uradite može doći do privremene iskrivljenosti vašeg ekrana.

#### Upotreba daljinskog upravljača:

Kada koristite daljinski upravljač usmerite ga ka senzoru na TV-u. Ako postoji predmet između daljinskog i senzora, aparat možda neće reagovati.

- Uperite daljinski upravljač ka senzoru na TV-u.

 - Kada koristite TV u veóma osetljenoj prostoriji infra crveni senzor možda neće raditi kako treba.

- Preporučena daljina za nesmetan rad daljinskog upravljača je oko 7 metara.

#### Postavljanje baterija u daljinski upravljač:

 Otvorite poklopac na zadnjem delu daljinskog upravljača.
 Postavite dve baterije veličine AAA. Budite sigurni da ste ih postavili pravilno tako da + i - baterija odgovaraju dijagramu unutar upravljača.
 Vratite poklopac.

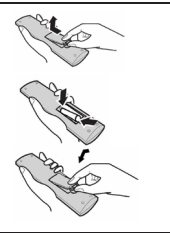

#### Zamena baterija:

Potrebno je da postavite baterije u daljinski upravljač tako što ćete pratiti sledeće instrukcije. Kada baterije oslabe operativna razdaljina daljinskog upravljača će drastično opasti i moraćete ih zameniti.

#### Preporuka kako koristiti baterije:

Korišćenjem pogrešnih vrsta baterija može dovesti do hemijskog curenja ili eksplozije. Molimo vas obratite pažnju na sledeće:

 Budite sigurni da ste polove + i - baterija postavili kako je prikazano na dijagramu u odeljku za baterije daljinskog upravljača.

 Različite vrste baterije imaju drugačije karakteristike. Ne mešajte različite vrste baterija.

 Ne mešajte nove i stare baterije. Ako to uradite smanjujete životni vek baterije i može doći do curenja iste.

- Promenite baterije istog trenutka kada prestanu da rade.

 Hemikalije koje ćure iz baterije mogu izazvati iritaciju kože. Ako hemikalije počnu da cure iz baterije odmah ih obrišite sa suvom krpom.

- Baterije mogu da imaju kraći životni vek zbog stanja prilikom skladištenja. Izvadite baterije kad znate da nećete koristiti daljinski upravljač duže vreme.

- Batérije ne izlažite prekomernoj toploti kao što su sunčeva svetlost, vatra ili slično.

#### Oprez:

- Može doći do eksplozije ako baterije nisu zamenjene pravilno.

Zamenite baterije sa istom ili sličnom vrstom baterija.

#### Povezivanje i podešavanje:

#### Povezivanje kablova:

Molimo vas da pročitate pažljivo važne stavke u delu "Održavanje i bezbednost" pre povezivanja i korišćenja proizvoda.

1. Izvadite TV iz pakovanja i stavite ga na ravnu podlogu.

Obratiti pažnju:

 - Kada uključujete ili isključujete TV, kompjuter ili drugi uređaj budite sigurni da je neizmenična struja već isključena. Kada isključujete naponski ili signalni kabl, držite ga za utikač (izolovani deo), a ne za telo kabla.

2. RF izlazni terminal može se povezati sa RF ulazom TV-a.

3. AV terminal DVD-a može se povezati sa AV ulazom TV-a putem AV kabla.

4. Povežite jedan kraj VGA kabla sa VGA portom kompjutera, a drugi kraj sa VGA portom TV-a, a zatim zategnite šrafove u smeru okretanja kazaljki sata na priključcima na oba kraja kabla.

Obratiti pažnju:

Pri priključivanju 15-to pinskog VGA kabla vodite računa da to ne uradite previše jako da ne bi došlo do iskrivljivanja pinova.

5. Priključite jedan kraj HDMI kabla sa HDMI izlazom nekog uređaja, a drugi sa HDMI ulazom TV-a.

Obratiti pažnju:

Pri priključivanju HDMI kabla vodite računa da to ne uradite previše jako da ne bi došlo do iskrivljivanja pinova.

6. Proverite da su odgovarajući AV kablovi spojeni sa odgovarajućim AV ulazima na TV-u.

7. Povežite naponski kabl sa izvorom struje od 100-240V.

Obratiti pažnju:

-Opseg izvora napajanja TV-a je 100-240V, 50/60Hz. Ne priključivati ga na izvor napajanja koji nije u tom opsegu.

-Molimo vas da držite izolovani deo utikača naponskog kabla kada ga isključujete i nemojte da dodirujete direktno njegove metalne delove.

#### Vodič za brz start

-Povezivanje:

1. Priključite napajanje i antenu.

2. Pritisnite dugme 😃 na daljinskom upravljaču da uključite TV.

-Početno podešavanje:

Kada je TV uključen po prvi put pojaviće se niz uputstava na ekranu koji će vam pomoći u podešavanju osnovnih parametara.

1. Izaberite željeni jezik.

Pritiskajte dugmiće  $\blacktriangle / \blacktriangledown / \blacklozenge / \blacklozenge$ , a zatim dugme OK.

2. Izaberite odgovarajuću zemlju.

Pritiskajte dugmiće A/V/A/V, a zatim dugme OK da bi izabrali zemlju posle čega će početi traženje kanala.

#### Upaliti/ ugasiti TV

-Upaliti TV

Priključite kabl za napajanje. U tom trenutku TV će preći u stanje čekanja (standby).

Pritisnite dugme 😃 na daljinskom upravljaču kako bi iz stanja pripravnosti upalili TV.

-Ugasiti TV

Pritisnite dugme 🕁 na daljinskom upravljaču kako bi ga prebacili u stanje pripravnosti (standby). Ne ostavljajte vaš TV u stanju čekanja duže vreme. Najbolje je da TV isključite iz napajanja i da ga odvojite od kabla za antenu.

-Nema signala

Ako nema ulaznog signala pojaviće se poruka koja vas na to upozorava. U TV/DTV modu ako nema signala 15 minuta, TV će se sam ugasiti. U PC modu TV će se sam ugasiti ako ulaznog signala nema 5 minuta. Kada spojite VGA kabl, TV će se sam upaliti.

#### Biranje programa

- Korišćenje CH+/CH- dugmića na TV u i na daljinskom upravljaču

Pritisnite dugme CH+ da bi prešli na viši kanal.

Pritisnite dugme CH- da bi prešli na niži kanal.

-Korišćenje dugmića sa brojevima (0-9)

Birajte željeni kanal pritiskanjem odgovarajućih brojeva od 0 do 9 ( u TV i DTV modu)

-Korišćenje dugmića -/--

Možete da izaberete deo broja kanala pritiskanjem dugmeta -/--

#### Podešavanje zvuka

-Pritisnite dugme VOL +/- da podesite jačinu zvuka

-Ako želite da isklučite zvuk pritisnite dugme 🕱

-Ako želite da ponovo uključite zvuk pritisnite dugme 🗱 ili VOL +/-

#### Promena izvora ulaznog signala

Možete da birate izvor ulaznog signala tako što ćete pritisnuti dugme INPUT na daljinskom upravljaču.

Zatim pomoću dugmića  $\blacktriangle/\nabla$  se krećite između datih izvora ulaznih signala i pritisnite dugme OK da potvrdite izbor.

## Daljinski upravljač

Dugmići daljinskog upravljača izgledaju kao što je prikazano:

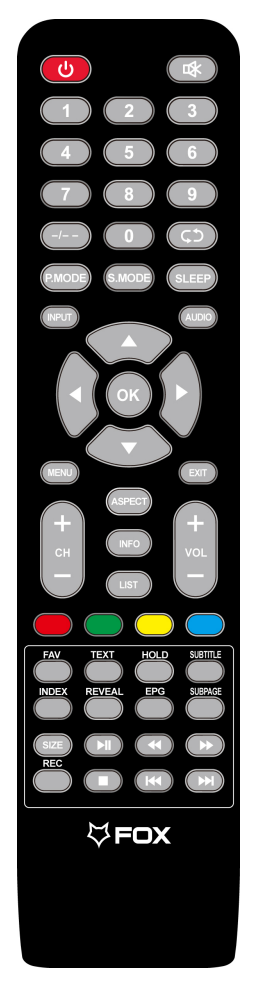

#### NAPOMENE:

- Sve fotografije u ovom priručniku su primeri, samo za referencu, stvarni proizvod može se razlikovati od prikazanih fotografija
- Tasteri koji nisu pomenuti, u ovom modelu se ne koriste

#### Definisanje tastera na daljinskom upravljaču:

- 1. STANDBY: Uključite TV ili pristupite standbymodu.
- 2. MUTE: Isključite/Uključite zvuk.
- 3. NUMBER BUTTONS:"0-9" se koriste za direktno pristupanje kanalima.
- 4. -/- : Unesite broj kanala koji želite da gledateK
- 5. 🗘 : Pritisnite za menjanje između trenutnog I kanala koji ste prethodno gledali.
- 6. P.MODE:Direktno odaberite mod slike.
- 7. S.MODE: Direktno odaberite mod zvuka.
- 8. MENU: Otvorite meniili se vratite na glavni.
- 9. SLEEP: Podesite vreme isključenja.
- 10. INPUT: Izaberite izvor signala.
- AUDIO: Izbor između NICAM DUAL / NICAM DUAL / NICAM DUAL+/MONO standard zvuka i u DTV režimu rada izbor jezika koji se sluša
- 12. OK: Potvrdite odabranu opciju.
- Pritisnite ▼▲ za odabir stavke.
   Pritisnite dugme ◀▶ da je podesite.
- 14. MENU: Otvorite meniili se vratite na glavni.
- 15. EXIT: Pritisnite da napustite OSD meni.
- 16. VOL+/VOL-: Povećava jačinu zvuk./Smanjuje jačinu zvuka.
- 17. CH+/CH-: Programi unapred./Programi unazad.
- **18. ASPECT:** Aspekt funkcija.
- 19. INFO: Prikaži informacije o sadržaju trenutnog kanala
- 20. LIST: Pristup listi kanala.
- 21. COLOR BUTTONS: ZELENI/ CRVENI/ ŽUTI/ PLAVI taster
  - : Brz pregled sadržaja unazad (u MEDIA režimu rada)
  - : Brz pregled sadržaja unapred (u MEDIA režimu rada)
  - Prethodno (u MEDIA režimu rada)
  - IedeĚe (u MEDIA režimu rada)
  - I: Reprodukcija / pauza (u MEDIA režimu rada)
  - : Zaustavi (u MEDIA režimu rada)
- 22. FAV: Pritisnite da dodate ili uklonite Vaš oniljeni kanal u okviru tv menija.
- 23. TEXT: Uključivanje i isključivanje Teletekst moda
- 24. HOLD: Uključenje i isključenje prikaza trenutne stranice.
- 25. SUBTITLE: Prikazivanje titla u USB modu.
- INDEX: Zatraži Index stranicu u Teletekst modu. Isključenje reprodukcije u PVR modu ili Media Player modu.
- 27. REVEAL: REVEAL-OTKRIJ Otkrivanje skrivenih informacija nekih stranica teleteksta.
- EPG: Pozovite EPG (Elektronski programski vodič), samo u DTV režim rada
- 29.SUBPAGE: Unesite podstranicu.
- 30.SIZE: Promena veličine prikaza u Teletekst modu.
- 31.REC: Započinjanje snimanja u PVR modu

## Prva instalacija

Povežite antenskim kablom TV i antenu.

#### Izbor jezika

Pritisnite ◀ / ► kako bi u opciji Language odabrali željeni jezik.

#### Izbor zemlje

Pritisnite ▼ / ▲ i izaberite opciju Country

Pritisnite < / > kako bi u opciji Country odabrali željenu zemlju.

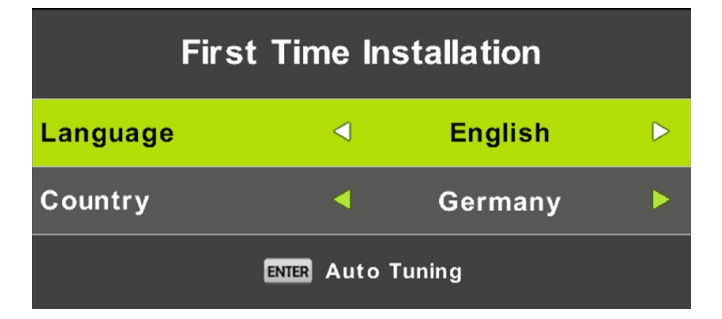

| Tuning Setup |   |             |   |
|--------------|---|-------------|---|
| Tune Type    | ∢ | DTV + ATV   | ⊳ |
| Digital Type |   | DVB-T       |   |
| Scan Type    |   |             |   |
| Network ID   |   |             |   |
| Frequency    |   |             |   |
| Symbol Rate  |   |             |   |
|              |   |             |   |
| MENU Back    |   | ENTER Start |   |

#### Automatsko podešavanje kanala

Prvo se podešava ATV. Pritisnite dugme MENU, a zatim ◀ kako bi ga preskočili. Zatim se podešava DTV. Pritisnite dugme MENU, a zatim ◀ kako bi ga preskočili.

|        | Char | nnel Tuning        |
|--------|------|--------------------|
| тν     |      | 0 Programme        |
| DTV    |      | 0 Programme        |
| Radio  |      | 0 Programme        |
| Data   |      | 0 Programme        |
| 0 %    | 46.  | 25 MHz (TV)        |
| Please | pres | s MENU key to skip |

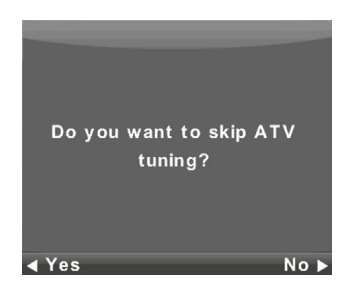

|        | Chan  | nel Tuning       |
|--------|-------|------------------|
| тν     |       | 0 Programme      |
| DTV    |       | 0 Programme      |
| Radio  |       | 0 Programme      |
| Data   |       | 0 Programme      |
| 50 %   | VHF   | CH 1 (DTV)       |
| Please | press | MENU key to exit |

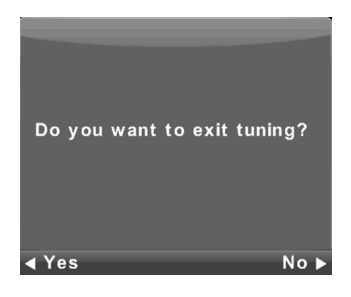

## Glavni meni

## **Channel Meni**

Pritisnite dugme MENU kako bi prikazali glavni meni. Pritisnite dugme ◀ / ► i izaberite CHANNEL opciju.

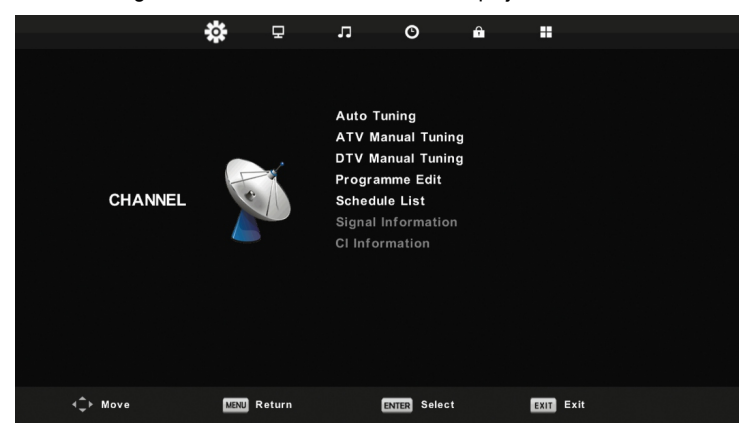

- 1. Pritisnite ▼ / ▲ i izaberite opciju u CHANNEL meniju koju želite da podesite.
- 2. Pritisnite dugme ENTER za podešavanje.

3. Po završetku podešavanja, pritisnite dugme ENTER kako bi sačuvali promene i vratili se na prethodni meni.

#### Automatsko podešavanje

Pritisnite ▼ / ▲ i izaberite opciju Auto Tuning, a zatim pritisnite ENTER za potvrdu.

| Tuning Setup |   |           |   |
|--------------|---|-----------|---|
| Country      | ◄ | Germany   | Þ |
| Tune Type    |   | DTV + ATV |   |
| Digital Type | • | DVB-T     |   |
|              |   |           |   |
|              |   |           |   |
|              |   |           |   |
|              |   |           |   |
| ENTER Start  |   | MENU Back |   |

|        | Chan  | nel Tuning       |
|--------|-------|------------------|
| тν     |       | 0 Programme      |
| DTV    |       | 0 Programme      |
| Radio  |       | 0 Programme      |
| Data   |       | 0 Programme      |
| 0 %    | 43.2  | 25 MHz (TV)      |
|        |       |                  |
| Please | press | MENU kev to skip |

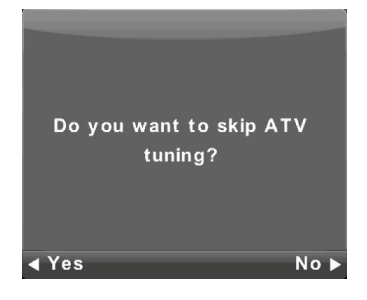

|        | Chanı | nel Tuning       |
|--------|-------|------------------|
| тν     |       | 1 Programme      |
| DTV    |       | 4 Programme      |
| Radio  |       | 0 Programme      |
| Data   |       | 0 Programme      |
| 54 %   | VHF   | CH 6 (DTV)       |
| Please | press | MENU key to exit |

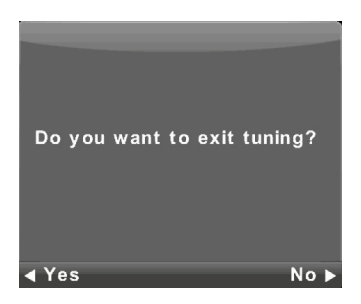

#### ATV ručno podešavanje

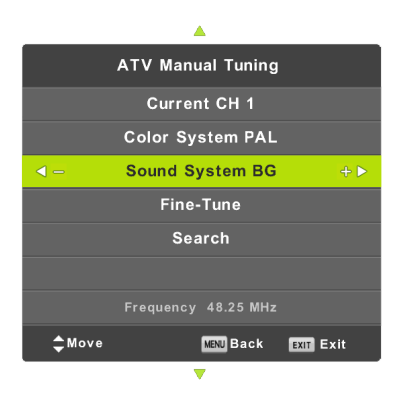

Current CH Broj trenutno odabranog kanala

**Color System** Biranje kolor sistema. Dostupne opcije: AUTO, PAL SECAM.

Sound System Biranje zvučnog sistema.

**Fine-Turn** Fino podešavanje frekfencije kanala.

Search Početak pretrage kanala.

#### DTV ručno podešavanje

Pritisnite ▼ / ▲ i izaberite opciju DTV Manual Tuning. a zatim dugme ENTER kako bi otvorili podmeni.

Pritisnite ◀ / ► i izaberite kanal, a zatim dugme ENTER kako bi počeli pretragu programa.

|     | DTV Manual Tuning |      |  |
|-----|-------------------|------|--|
| <   | VHF CH 5          | ÷ Þ  |  |
|     |                   |      |  |
|     |                   |      |  |
|     |                   |      |  |
|     | NO SIGNAL         |      |  |
| Bad | Freq: 177.50MHz   | Good |  |

#### Spisak programa

Pritisnite ♥ / ▲ i izaberite opciju Program Edit, a zatim dugme ENTER kako bi otvorili podmeni.

| Programme Edit |      |       |            |      |
|----------------|------|-------|------------|------|
| 🕴 70 Movi      | z SC |       | ę          | DTV  |
|                |      |       |            |      |
|                |      |       |            |      |
|                |      |       |            |      |
|                |      |       |            |      |
|                |      |       |            |      |
|                |      |       |            |      |
|                |      |       |            |      |
|                |      |       |            |      |
|                |      |       |            |      |
| - Delete       |      | OMove | <b>•</b> • | škip |
| ENTER Select   | 1/1  | 🖲 Fav | MENU       | ack  |

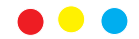

Tri dugmeta u boji predstavljaju prečice za uređivanje programa iz liste.

Prvo pritisnite ▼ / ▲ i izaberite željeni kanal.

Pritisnite CRVENO dugme da izbrišete program iz liste. Pritisnite ŽUTO dugme da premestite program u listu vaših najomiljenijih programa.

Pritisnite dugme FAV na daljinskom upravljaču kako bi kanal koji trenutno gledate stavili u listu vaših omiljenih kanala.

Pritisnite PLAVO dugme da preskočite izabrani program. Pri korišćenju dugmića CH+/CH- vaš TV će automatski preskočiti taj kanal.

#### Lista rasporeda

Pritisnite ▼ / ▲ i izaberite opciju Schedule List, a zatim dugme ENTER kako bi otvorili podmeni.

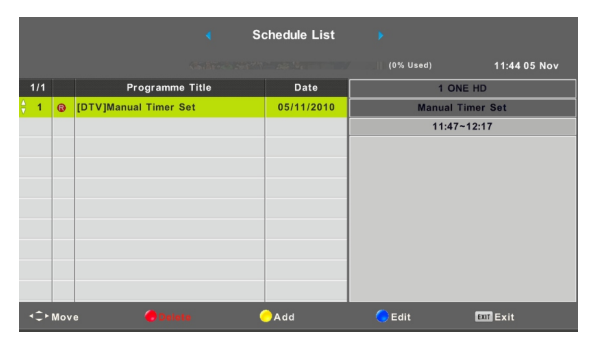

Pritisnite ŽUTO dugme kako bi dodali novi raspored kao što je prikazano dole.

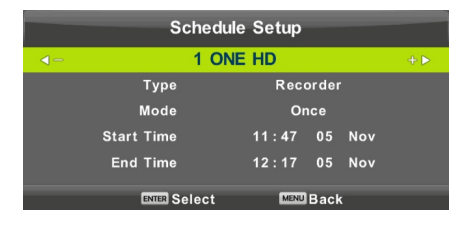

Ako je uneto vreme u konfliktu, prikazaće vam se poruka upozorenja.

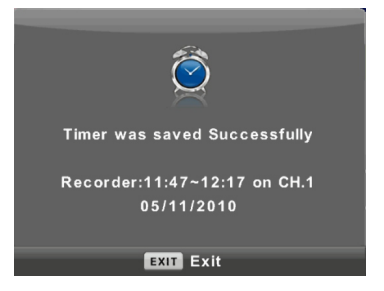

#### Informacije o signalu

Pritisnite ♥ / ▲ i izaberite opciju Signal Information, a zatim dugme ENTER kako bi videli detalje o signalu. Ova opcija je moguća samo kod DTV-a.

| Signal Inform   | nation  |
|-----------------|---------|
| Channel: 5 (177 | .50MHz) |
| Network         |         |
| Modulation Ur   | nknow   |
| Quality 100     | (Good)  |
| Strength 0      | (Weak)  |

#### Lista kanala u satelitskom izvoru

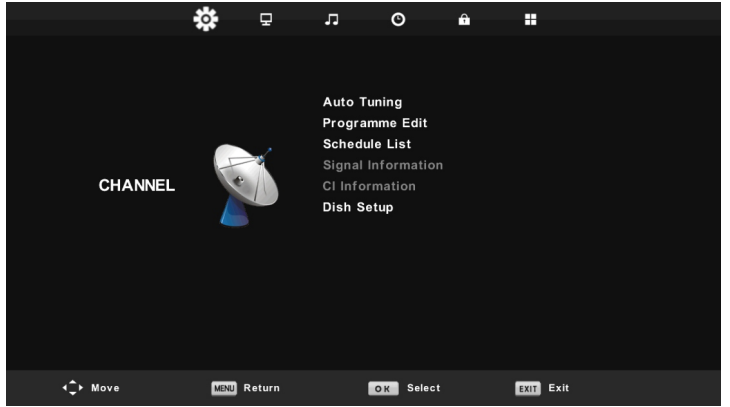

#### Automatsko podešavanje

Pritisnite ▼ / ▲ i izaberite opciju Auto Tuning, a zatim pritisnite ENTER za potvrdu.

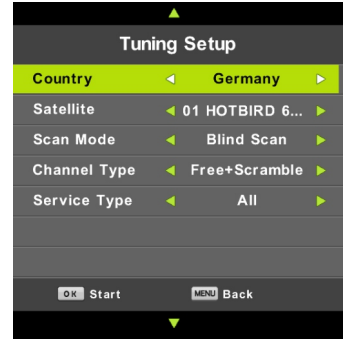

|                               | Char | nnel Tuning    |  |
|-------------------------------|------|----------------|--|
| DTV                           |      | 0 Programme    |  |
| Radio                         |      | 0 Programme    |  |
| Data                          |      | 0 Programme    |  |
| Waiting                       |      | HOTBIRD 6,7A,8 |  |
| Please press MENU key to exit |      |                |  |

#### Podešavanje setelitske antene

Pritisnite ▼ / ▲ i izaberite opciju Dish Setup, a zatim pritisnite ENTER za potvrdu

| Dish Setup                                                                                                    |                                                           |                                        |  |
|----------------------------------------------------------------------------------------------------|-----------------------------------------------------------|----------------------------------------|--|
| Satellite                                                                                                    | Ku_HOTBIRD 6,7A,8                                         |                                        |  |
| 001 013.0 E Ku_HOTBIRD 6,7A,8                                                                                                    | LNB Type                                                  | 09750/10600                            |  |
| 002 019.2 E Ku_ASTRA 1H,1KR,1L,1M<br>003 028.2 E Ku_ASTRA 2A,2B,2D<br>004 023.5 E Ku_ASTRA 1E,1G,3A<br>005 353.0 W Ku_NILESAT 101, 10<br>006 007.0 E Ku_EUTELSAT W3A<br>007 010.0 E Ku_EUTELSAT W1 | LNB Power<br>22KHz<br>Toneburst<br>DISEqC1.0<br>DISEqC1.1 | 13/18V<br>Auto<br>None<br>None<br>None |  |
| 008 026.0 E Ku_BADR-2,3,4/EURO Motor None Quality                                                                                                    |                                                           |                                        |  |
| EPG TransPonder 🛛 OK Select<br>Exit 🧲 Delete                                                                                                    | 🥌 Edit 🌰 Si<br>🧿 Add                                      | san                                    |  |

Pritisnite MENU dugme kako bi ste otvorili glavni meni. Odaberite "Channel" koristeći navigacionu dugmad i pritisnite OK za pristup. Zatim odaberite "Dish Setup" i pritisnite OK za pristup. Pritisnite ◀ / ► da izabere levu, srednju ili desnu kolonu. Pritisnite EXIT za povratak.

#### A. Kada je odabrana opcija Satellite:

(1) Pritisnite ŽUTO dugme da pristipite tzv. Add meniju: Satellite Name Pritisnite < da pristupite stranici za promenu imena Korisite navigacionu dugmad kako bi ste ispisali novo ime. Longitude Direction Pritisnite < / > da izaberete željenu opciju Longitude Angle Pritisnite < / > da pomerite kursor i pritisnite dugmad sa brojevima na daljinskom upravljaču kako bi uneli željenu vrednost. Band Pritisnite ◀ / ► da izaberete željenu opciju. (2) Pritisnite ZELENO dugme na dalijnskom upravljaču da uđete u tzv. Edit meni. Opcije u ovom meniju su iste kao u prethodnom. (3) Pritisnite PLAVO dugme na daljinskom upravljaču da pristupite tzv. Scan menu. Pritisnite ▼ / ▲ da izaberete željeni objekat. Pritisnite da izaberete željeni režim skeniranja, tip kanala i tip usluae.

(4) Pritisnite CRVENO dugme za brisanje.

Pritisnite EPG da zamenite satelit i Transponder.

#### B. Kada je odabrana Transpoder (Srednja) opcija:

(1) Pritisnite ŽUTO dugme da pristupite tzv. Add meniju Frequency

Pritisnite ◀ / ► da pomerite kursor i pritisnite dugmad sa brojevima na daljinskom upravljaču kako bi uneli željenu vrednost.

Symbol (ks/s)

Pritisnite ◀ / ► da pomerite kursor i pritisnite dugmad sa brojevima na daljinskom upravljaču kako bi uneli željenu vrednost. *Polaritv* 

Pritisnite ◀ / ► da izaberete željenu opciju

(2) Pritisnite ZELENO dugme na daljinskom upravljaču da uđete u tzv. Edit meni. Opcije u ovom meniju su iste kao u prethodnom.

(3) Pritisnite PLAVO dugme na daljinskom upravljaču da pristupite tzv.

Scan menu. Pritisnite ▼ / ▲ da izaberete željeni objekat. Pritisnite ◄ da izaberete željeni režim skeniranja, tip kanala i tip usluge.

#### C.Kada je Ku\_ASTRA... (Desna) opcija izabrana:

LNB (Low Noise Block) Type Pritisnite ◀ / ► da uđete u podmeni. Potom pritisnite ▼ / ▲ da izaberete željenu opciju. LNB Power Pritisnite ◀ / ► da izaberete željenu opciju. 22 kHz Pritisnite ◀ / ► da izaberete željenu opciju. Toneburst Pritisnite ◀ / ► da izaberete željenu opciju. DisEqc1.0 (Digital Satellite Equipment Control) Pritisnite ◀ / ► da izaberete željenu opciju. DisEqc1.1 Pritisnite ◀ / ► da izaberete željenu opciju. DisEqc1.4 Pritisnite ◀ / ► da izaberete željenu opciju.

#### EPG

Pritisnite EPG dugme na daljinskom upravljaču da snimite programe.

|                                                                                   |                                                  | 7 Day TV GUIDE                                                                                                    |                                      |
|-----------------------------------------------------------------------------------|--------------------------------------------------|----------------------------------------------------------------------------------------------------|--------------------------------------|
| 12:00 - 12:59 05                                                                  | Nov 2010                                         | Sports                                                                                                    | Age 09                               |
| Another high octane<br>at the Sydney Dragw<br>#bJ(¶«o©Ten]w "T<br> phkr  ~~}tkgjs | hour of ANDRA<br>ay for another<br>D3C4 ÿÿÿheTED | ı Drag Racing only on ONE. The Rocket Al<br>action packed Friday Night on the quarter<br>U,ıï{U\lĖİÿXJkfv§ÿş®W3#rİİ»VTC33 <b>%X3</b> | lstars fire up<br>mile.<br>©`'f'®««® |
| 05 Nov 2010 12:03:58                                                              |                                                  |                                                                                                    | 05 Nov 2010                          |
| 1 ONE HD                                                                          | 12:00-12:59                                      | Drag Racing: ANDRA Pro Series                                                                                                    | Now                                  |
| 2 AFD0, 4:3                                                                       | 12:59-15:00                                      | Rugby: Grand Slam Tour 2009                                                                                                    | Next                                 |
| 3 AFD1, 16:9                                                                      | 15:00-15:30                                      | Sports Tonight Late                                                                                                    |                                      |
| 4 AFD1, 4:3                                                                       | 15:30-16:01                                      | MVP                                                                                                    |                                      |
| 5 AFD2, 16:9                                                                      | 16:01-16:31                                      | Real NBA                                                                                                    |                                      |
| 6 AFD2, 4:3                                                                       | 16:31-17:01                                      | Omnisport                                                                                                    |                                      |
| 7 AFD3, 16:9                                                                      | 17:01-20:00                                      | Football: Arsenal TV                                                                                                    |                                      |
| 8 AFD3, 4:3                                                                       | 20:00-21:00                                      | Football: Bundesliga Weekly Highlights                                                                                               |                                      |
| Record                                                                            | ● Remind<br>√Ç•Move View                         | Prev Day     Next Day     Info Details     EXIT Exit                                                                                 |                                      |

Pritisnite </br>

Pritisnite ◀ / ► da se prebacite sa leve na desnu kolonu.

Kada je program izabran (kursor pomeren na desnu kolonu):

Pritisnite CRVENO dugme da snimite program.

Pritisnite ZELENO dugme nekoliko puta da postavite podsetnik.

Pritisnite ŽUTO dugme da pristupite jučerašnjem programu.

Pritisnite PLAVO dugme da pristupite sutrašnjem programu.

## Picture opcija

Pritisnite MENU dugme da pristupite glavnom meniju. Pritisnite◀ / ► da izaberete **PICTURE** u glavnom meniju.

|          | * 모         | л (         | 3      | â      |           |  |
|----------|-------------|-------------|--------|--------|-----------|--|
|          |             |             |        |        |           |  |
|          |             | Picture Mod | de     |        | Personal  |  |
|          |             | Contrast    |        |        | 50        |  |
|          |             | Brightness  |        |        | 50        |  |
|          |             | Colour      |        |        | 50        |  |
| PICTURE  |             |             |        |        |           |  |
|          | Sharpness   |             |        | 50     |           |  |
|          | Colour Tem  | IP .        |        | Normal |           |  |
|          | Noise Redu  | ction       |        | Middle |           |  |
|          |             | HDMI Mode   |        |        |           |  |
|          |             |             |        |        |           |  |
| <Ç≻ Move | MENU Return | ENTER       | Select | 1      | EXIT Exit |  |

- 1. Pritisnite ▼ / ▲ da izaberete opciju koju želite da podesite u PICTURE meniju.
- 2. Pritisnite OK dugme da podesite.
- 3. Nakon podešavanja, pritisnite MENU da sačuvate promene i vratite se na pređašnji meni.

#### Picture Mode

Pritisnite ▼ / ▲ da izaberete Picture Mode, zatim pritisnite OK da pristupite podmeniju.

Možete da promenite vrednost kontrasta, jačine svetlosti, boje, izoštrenosti i tonakada je slika u Personal modu.

SAVET: Možete da pritisnete PMODE dugme da pristupite podešavanjima slike direktno.

| Picture Mode           |
|------------------------|
| Dynamic                |
| Standard               |
| Mild                   |
| Personal               |
|                        |
|                        |
| ENTER Select MENU Back |

#### Contrast/ Brightness/ Color/ Tint / Sharpness

Pritisnite ▼ / ▲ da odaberete opciju, potom pritisnite ◀ / ► da prilagodite.

| Contrast   | Podesite intenzitet isticanja slike, ali senka slike je nepromenjena.       |
|------------|-----------------------------------------------------------------------------|
| Brightness | Prilagodite izlaz optičkih vlakna cele slike, uticaće na tamni region slike |
| Color      | Podesite zasićenost boje kako Vam odgovara.                                 |
| Tint       | Upotreba u kompoziciji boje je promenjena sa prenosom u NTSC mod.           |
| Sharpness  | Podesite izoštrenost detalja na slici.                                      |

#### Color Temp

Promenite celokupnu boju slike.

Pritisnite ▼ / ▲ da izaberete Color Temperature, zatim pritisnite OK da pristupite podmeniju.

Pritisnite ▼ / ▲ da izaberete. (Dostupne Picture mode opcije: Cold, Normal, Warm).

Možete da promenite vrednost crvene, zelene i plave boje kada je Colour Temperature u User modu.

| Colour Temp            |
|------------------------|
| Cold                   |
| Normal                 |
| Warm                   |
|                        |
|                        |
|                        |
| ENTER Select MENU Back |
| •                      |

ColdPovećajte plave tonove u odnosu na bele.NormalPodesite na podrazumevanu temperaturu boje.WarmPovećajte crvene tonove u odnosu na bele.

#### **Noise Reduction**

Smanjite šum slike kako bi popravili njen kvalitet.

Pritisnite ▼ / ▲ da izaberete Noise Reduction, zatim pritisnite OK da pristupite podmeniju.

| -                      |
|------------------------|
| Noise Reduction        |
| Off                    |
| Low                    |
| Middle                 |
| High                   |
| Default                |
|                        |
| ENTER Select MENU Back |
|                        |

| Off    | Isključite otkrivanja šuma u videu            |
|--------|-----------------------------------------------|
| Low    | Otkrivanje i smanjivanje niskog video šuma.   |
| Middle | Otkrivanje i smanjivanje umerenog video šuma. |
| High   | Otkirvanje i smanjivanje visokog video šuma.  |
|        |                                               |

Default Postavi po podrazumevanom.

## Sound Opcija

Pritisnite MENU dugme da pristupite glavnom meniju

|--|

|                  | <b>\$</b> \$      | J o m             |           |
|------------------|-------------------|-------------------|-----------|
|                  |                   |                   |           |
|                  |                   | Sound Mode        | Personal  |
|                  |                   | Treble            | 50        |
|                  |                   | Bass              | 50        |
|                  | 0                 | Balance           |           |
| SOUND            |                   | Auto Volume Level | Off       |
|                  |                   | SPDIF Mode        | PCM       |
|                  | Spdif Audio Delay | 20                |           |
|                  | Audio Delay       | 32                |           |
|                  |                   | AD Switch         | Off       |
|                  |                   |                   |           |
|                  |                   |                   |           |
|                  |                   |                   |           |
|                  |                   |                   |           |
| <b>√</b> ‡► Move | MBNJ Return       | ENTER Select      | EXIT Exit |

- 1. Pritisnite ▼ / ▲ da izaberete opciju koju želite da podesite u SOUND meniju.
- 2. Pritisnite ENTER dugme da podesite.
- 3. Nakon podešavanja, pritisnite MENU da sačuvate promene i vratite se na pređašnji meni.

| Sound Mode             |
|------------------------|
| Standard               |
| Music                  |
| Movie                  |
| Sports                 |
| Personal               |
|                        |
| ENTER Select MENU Back |

#### Sound Mode

Pritisnite ▼ / ▲ da izaberete Sound Mode, zatim pritisnite **Enter** da pristupite podmeniju. Pritisnite ▼/▲ da izaberete.

Možete da promenite vrednosti glasa i basa kada je zvuk u Personal modu. SAVET: Možete da pritisnete SMODE dugme da pristupite podešavanjima zvuk direktno.

| Standard | Obezbeđuje stabilan zvuk u svim okruženjima.         |
|----------|------------------------------------------------------|
| Music    | Čuva originalan zvuk. Dobar za muzičke programe.     |
| Movie    | Pojačava glasove i bas za bogato zvučno iskustvo.    |
| Sports   | Pojačava vokale.                                     |
| Personal | Izaberite kako bi podesili zvuk po svojim potrebama. |

Beleška: Glas i bas su dostupni isključivo u Personal modu, možete da ih podesite kako želite.

#### Balance

Pritisnite ▼ / ▲ da odaberete opciju, pritisnite ◀ / ► da prilagodite.

#### Auto Volume level

Pritisnite ▼ / ▲ da izaberete Auto Volume Level, potom pritisnite ◄ / ► da izaberete On ili Off. SPDIF Mode

Pritisnite ▼ / ▲ da izaberete SPDIF Mode, potom pritisnite ◀ / ► da izaberete Off / PCM / Auto. AD Switch

Pritisnite ▼ / ▲ da izaberete AD Switch, potom pritisnite ◀ / ► da izaberete On ili Off. Ambliopia funkcija za slepe, zvuk opisuje trenutno stanje na ekranu. Treba mu kodekst kao podrška.

#### BELEŠKA:

Balance: Podešavanje zvučnika, omogućava Vam da slušanje prilagodite svom položaju. Auto Volume: Smanjuje razliku između jačine zvuka programa i kanala.

## Time opcija

Pritisnite **MENU** da pristupite glavnom meniju. Pritisnite ◀ / ► da izaberete **TIME** u glavnom meniju.

|          | ٥    | 모      | л                                        | O                             | â |                            |  |
|----------|------|--------|------------------------------------------|-------------------------------|---|----------------------------|--|
|          |      |        | Clock<br>Off Tim<br>On Tim               | 10                            |   | 14/Oct 13<br>Off<br>Off    |  |
| TIME     | C    | )      | Time Zo<br>Sleep T<br>Auto St<br>OSD Tir | one<br>'imer<br>tandby<br>mer |   | GMT+1<br>Off<br>4H<br>15 S |  |
|          |      |        | Summe                                    | r Time                        |   | Auto                       |  |
| 4Ĵ► Move | MENU | Return | (                                        | ENTER Select                  |   | EXIT Exit                  |  |

- 1. Pritisnite ▼ / ▲ da izaberete opciju koju želite da podesite u TIME meniju.
- 2. Pritisnite OK dugme da podesite.
- 3. Nakon podešavanja, pritisnite MENU da sačuvate promene i vratite se na pređašnji meni.
- Off Time Pritisnite ◀ / ► da izaberete On/Off.
- **On Time** Pritisnite ◀ / ► da izaberete On/Off.
- Time Zone Pritisnite ▼ / ▲ da izaberete Time Zone,potom pritisnite Enter kako bi pristupili podmeniju. Pritisnite ▼ / ▲ / ▲ / ▲ da izaberete vremensku zonu.

| Time Zone                 |                    |                |
|---------------------------|--------------------|----------------|
|                           |                    |                |
| Canary GMT                | ▲<br>Rabat GMT     | Berlin GMT+1   |
| <mark>∢</mark> Lisbon GMT | Amsterdam<br>GMT+1 | Brussels GMT+1 |
| London GMT                | Beograd GMT+1<br>▼ | Budapest GMT+1 |
| ¢ Move                    | ENTER Select       | MENU Back      |

#### Sleep Timer

| Sleep Timer  |           |
|--------------|-----------|
| C            | off       |
| 15           | Min       |
| 30           | Min       |
| 45           | Min       |
| 60           | Min       |
| 90           | Min       |
| ENTER Select | MENU Back |

Pritisnite  $\mathbf{\nabla} / \mathbf{\Delta}$  da izaberete Sleep Timer, potom pritisnite **Enter** da pristupite podmeniju.

Pritisnite ▼ / ▲ da izaberete. (Dostupne opcije su: Off,10min,20min,30min,60min,90min, 120min,180min,240min).

#### Auto Standby

| Auto Sleep Timer       |  |
|------------------------|--|
| Off                    |  |
| ЗН                     |  |
| 4H                     |  |
| 5H                     |  |
|                        |  |
|                        |  |
| ENTER Select MENU Back |  |

#### **OSD** Timer

| OSD Timer    |           |  |
|--------------|-----------|--|
|              | 5 S       |  |
|              | 15 S      |  |
|              | 30 S      |  |
|              |           |  |
|              |           |  |
|              |           |  |
| ENTER Select | MENU Back |  |

Pritisnite  $\mathbf{\nabla}$  /  $\mathbf{\Delta}$  da izaberete Auto Standby, potom pritisnite **Enter** da pristupite podmeniju.

Pritisnite ▼ / ▲ da odaberete.

Savet: Ukoliko daljinsko upravljanje nije korišćeno u hipotetočkom vremenu, ugasiće se automatski. Ako se izvrši bilo kakva operacija, vreme će se restartovati.

Pritisnite ▼ / ▲ da odaberete OSD Timer, potom pritisnite **Enter** da pristupite podmeniju.

Pritisnite ◀ / ► da odaberete.

## Lock opcija

Pritisnite **MENU** da pristupite glavnom meniju. Pritisnite ◀ / ► da izaberete Lock u glavnom meniju.

|          | ٩    | ₽      | л      | O            | Ŷ |      |      |  |
|----------|------|--------|--------|--------------|---|------|------|--|
|          |      |        |        |              |   |      |      |  |
|          |      |        |        |              |   |      |      |  |
|          |      |        | System | n Lock       |   |      | Off  |  |
|          |      |        | Set Pa | ssword       |   |      |      |  |
|          |      | 0      | Channe | el Lock      |   |      |      |  |
| LOCK     |      | $\sim$ | Parent | al Guidance  | 8 |      | 011  |  |
| LOCK     |      | 2-)    | Hatal  | Jodo         |   |      |      |  |
|          |      | 1      | Hotern | NOUE         |   |      |      |  |
|          |      |        |        |              |   |      |      |  |
|          |      |        |        |              |   |      |      |  |
|          |      |        |        |              |   |      |      |  |
|          |      |        |        |              |   |      |      |  |
|          |      |        |        |              |   |      |      |  |
|          |      |        |        |              |   |      |      |  |
| ≺‡≻ Move | MENU | Return |        | ENTER Select | t | EXIT | Exit |  |

- 1. Pritisnite ▼ / ▲ da izaberete opciju koju želite da podesite u LOCK meniju.
- 2. Pritisnite OK dugme da podesite.
- 3. Nakon podešavanja, pritisnite MENU da sačuvate promene i vratite se na pređašnji meni. .

#### System Lock

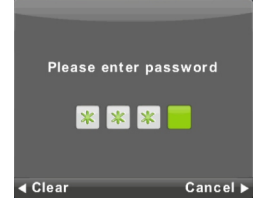

 $\label{eq:prisinite} \ensuremath{\,\bigtriangledown} \ensuremath{\,\vee} \ensuremath{\,\wedge} \ensuremath{\,\wedge} \ensuremath{\,\circ} \ensuremath{\,\circ} \ensure$ 

Automatska lozinka je 0000, ako zaboravite koju ste lozinku postavili, molimo Vas da pozovete servis.

#### Set Password

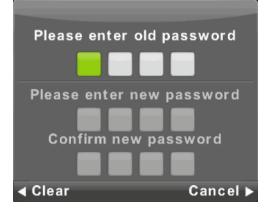

Pritisnite ▼ / ▲ da pristupite Set Password, potom pritisnite Enter da pristupite podmeniju kako bi postavili novu lozinku.

#### **Channel Lock**

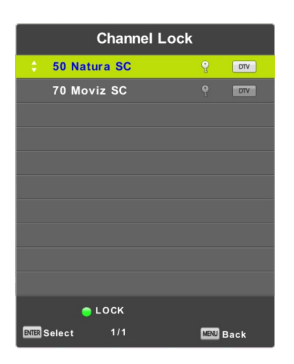

#### **Parental Guidance**

| Parental Guidance |           |  |  |  |  |
|-------------------|-----------|--|--|--|--|
|                   | Off       |  |  |  |  |
|                   | 3         |  |  |  |  |
|                   | 4         |  |  |  |  |
|                   | 5         |  |  |  |  |
|                   | 6         |  |  |  |  |
|                   |           |  |  |  |  |
| ENTER Select      | MENU Back |  |  |  |  |

Pritisnite ▼ / ▲ da izaberete Channel Lock potom pritisnite Enter da uđete u podmeni. Pritisnite Zeleno da zaključate ili otključate kanal.

Pritisnite ▼ / ▲ da izaberete Parental Guidance, potom pritisnite **Enter** da uđete u podmeni da izaberete broj godina u skladu sa godinama Vaše dece. Na taj način određujete koji programi su pogodni za Vašu decu.

#### Key Lock

Pritisnite ▼ / ▲ da izaberete Key Lock, potom pritisnite ◀ / ▶ da izaberete Off ili On. Kada je Key Lock status na ON, ne možete da koristite Key panel dugme.

## Hotel opcija

|          | ۵  | Ŧ                            | л       | O           | Ŷ |      |      |  |
|----------|----|------------------------------|---------|-------------|---|------|------|--|
|          |    |                              |         |             |   |      |      |  |
|          |    |                              | Hotel I | Mode        |   |      | On   |  |
|          |    |                              | Source  | E Lock      |   |      |      |  |
|          |    |                              | Defaul  | t Source    |   |      | Off  |  |
|          |    |                              |         |             |   |      |      |  |
| HOTEL    | 1  | Default Volume<br>Max Volume |         |             |   |      | Off  |  |
|          |    |                              |         |             |   |      | 100  |  |
|          |    |                              | Import  | Database    |   |      |      |  |
|          |    |                              | Export  | Database    |   |      |      |  |
|          |    |                              | Clear   | Lock        |   |      |      |  |
|          |    |                              |         |             |   |      |      |  |
|          |    |                              |         |             |   |      |      |  |
|          |    |                              |         |             |   |      |      |  |
|          |    |                              |         |             |   |      |      |  |
| <‡⊧ Move | ME | 🛚 Return                     |         | ENTER Selec |   | EXIT | ixit |  |

- 1. Pritisnite ▼ / ▲ da izaberete opciju koju želite da podesite u LOCK meniju.
- 2. Pritisnite OK dugme da podesite.
- 3. Nakon podešavanja, pritisnite MENU da sačuvate promene i vratite se na pređašnji meni.

#### Hotel Mode

Pritisnite ▼ / ▲ da izaberete Hotel Mode, potom pritisnite ◀ / ► da izaberete on ili off.

#### Source Lock

Pritisnite ▼ / ▲ da izaberete Source Lock da zaključate izbor koji želite, potom pritisnite Enter da pristupite podmeniju.

#### **Default Source**

Pritisnite ▼ / ▲ da pristupite Default Source, potom pritisnite Enter da pristupite podmeniju.

#### Default Prog

Pritisnite ▼ / ▲ da izaberete Default Prog, potom pritisnite ◀ / ► da prilagodite. Dostpuno je kada je automatski izvor TV.

#### Max Volume

Pritisnite ▼ / ▲ da izaberete Max Volume, potom pritisnite ◀ / ► da prilagodite.

#### **Clear Lock**

Pritisnite 🔻 / 🔺 da izaberete Clear Lock, potom pritisnite Enter da obrišete podešavanje koje ste prethodno namestili.

## Setup opcija

Pritisnite **MENU** da pristupite glavnom meniju. Pritisnite ◀ / ► da izaberete **SETUP** u glavnom meniju.

|          | ۵    | Ŧ      | л                                                                                                    | o                                                                                                    | ô            |                                                          |                  |
|----------|------|--------|----------------------------------------------------------------------------------------------------|----------------------------------------------------------------------------------------------------|--------------|----------------------------------------------------------|------------------|
| SETUP    |      |        | Languag<br>TT Lang<br>Audio L<br>Subtitle<br>Hearing<br>PVR Fild<br>Aspect<br>Blue Sco<br>First Tir<br>Reset<br>Softwar<br>HDMI CE | ge<br>anguages<br>Languages<br>Impaired<br>& System<br>Ratio<br>reen<br>me Installat<br>re Update (<br>2C | tion<br>USB) | Englis<br>West<br>Deutsc<br>Deutsc<br>Off<br>16:9<br>Off | h<br>:<br>h<br>h |
| <Ĵ⊁ Move | MENU | Return | E                                                                                                    | NTER Select                                                                                               |              | EXIT Exit                                                |                  |

- 1. Pritisnite ▼ / ▲ da izaberete opciju koju želite da podesite u SETUP meniju.
- 2. Pritisnite ENTER dugme da podesite.
- 3. Nakon podešavanja, pritisnite MENU da sačuvate promene i vratite se na pređašnji meni.

#### Language

**OSD izbor jezika** biće prikazan na ekranu. Automatski jezik je engleski u glavnom meniju. Pritisnite ▼ / ▲ / ▲ di izaberete Menu Language (jezik menije)

| Language               |               |                |  |  |  |
|------------------------|---------------|----------------|--|--|--|
| English                | ▲<br>Deutsch  | Español        |  |  |  |
| Français               | Italiano<br>V | ►<br>Português |  |  |  |
| ENTER Select MENU Back |               |                |  |  |  |

#### TT Language

Pritisnite ▼ / ▲ da izaberete TT Language, potom pritisnite Enter da pristupite podmeniju. Pritisnite ▼ / ▲ / ▲ da izaberete TT language.

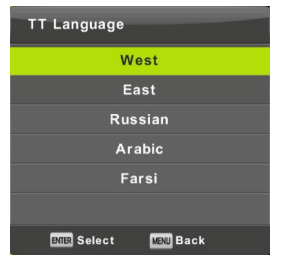

#### Audio Languages

Pritisnite ▼ / ▲ da izaberete Audio Languages, potom pritisnite Enter da pristupite podmeniju. Pritisnite ◀ / ► da izaberete osnovne Audio Languages. Pritisnite ▼ / ▲ / ◄ / ► da odaberete Audio Languages.

| Audio Langu | Primary        |          |
|-------------|----------------|----------|
| English     | ▲<br>Italiano  | Čeština  |
| Français    | Español        | Dansk 🕨  |
| Deutsch     | Português<br>▼ | Ελληνικά |
| ENTER Sele  | st 🛙           | ENU Back |

#### Subtitle Language

Pritisnite ▼ / ▲ da odaberete Subtitle Language, potom pritisnite Enter da pristupite podmeniju.

Pritisnite ◀ / ► da izaberete osnovne Subtitle Language.

| Pritisnite ▼ / ▲ / ◀ / ► da odal | berete Subtitle Language. |
|----------------------------------|---------------------------|
|----------------------------------|---------------------------|

| Subtitle Language      |          | Primary        |          |   |
|------------------------|----------|----------------|----------|---|
|                        | English  | ▲<br>Italiano  | Čeština  |   |
|                        | Français | Español        | Dansk    | • |
|                        | Deutsch  | Português<br>▼ | Ελληνικά |   |
| ENTER Select MENU Back |          |                |          |   |

#### Hearing Impaired

Pritisnite ▼ / ▲ da odaberete Hearing Impaired, potom pritisnite Enter da odaberete On ili Off.

#### **PVR File System**

Pritisnite ▼ / ▲ da odaberete PVR File System, potom pritisnite **Enter** da pristupite podmeniju. Pritisnite ▼ / ▲ da izaberete Check PVR File System, potom pritisnite **Enter** da pristupite opciji. Biće proverena brzina USB-a.

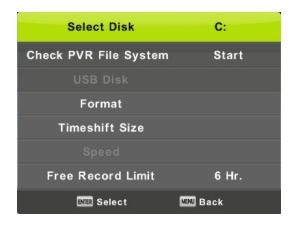

#### Aspect Ratio

Pritisnite ▼ / ▲ da odaberete Aspect Ratio, potom pritisnite Enter da pristupite podmeniju..

Pritisnite ▼ / ▲ da odaberete Aspect Ratio. (Dostupne opcije su: Auto, 4:3,16:9, Zoom1, Zoom2).

| Aspect Ratio           |  |  |  |  |
|------------------------|--|--|--|--|
| Auto                   |  |  |  |  |
| 4:3                    |  |  |  |  |
| 16:9                   |  |  |  |  |
| Zoom1                  |  |  |  |  |
| Zoom2                  |  |  |  |  |
|                        |  |  |  |  |
| ENTER Select MENU Back |  |  |  |  |

#### Blue Screen

Pritisnite ▼ / ▲ da odaberete Blue Screen, potom pritisnite Enter da izaberete On or Off.

#### **First Time Installation**

Pritisnite ▼ / ▲ da odaberete First time installation, potom pritisnite Enter da pristupite.

#### Reset

Pritisnite▼ / ▲ da odaberete Reset, potom pritisnite Enter da pristupite podmeniju.

#### Software Update(USB)

Pritisnite ▼ / ▲ da odaberete Software Update (USB), priključite svoj USB u USB slot (ulaz), potom pritisnite Enter da unapredite odgovarajući softver.

#### **HDMI CEC**

Pritisnite **v** / **A** da odaberete HDMI CEC, potom pritisnite **Enter** da pristupite podmeniju.

| HDMI CEC     |     |  |  |
|--------------|-----|--|--|
| HDMI CEC     | On  |  |  |
| HDMI ARC     | Off |  |  |
| Auto Standby | Off |  |  |
| Device List  |     |  |  |
|              |     |  |  |
|              |     |  |  |
| MENU Back    |     |  |  |

| HDMI CEC     | Pritisnite ◀ / ► da uključite ili isključite HDMI CEC. |
|--------------|--------------------------------------------------------|
| HDMI ARC     | Pritisnite ◀ / ► da uključite ili isključite HDMI ARC. |
| Auto Standby | Pritisnite                                             |
| Device List  | Pritisnite Enter da otvorite glavni meni.              |

# PC
## Screen opcija

Pritisnite **MENU** da pristupite glavnom meniju. Pritisnite ◀ / ► da odaberete **SCREEN** u glavnom meniju.

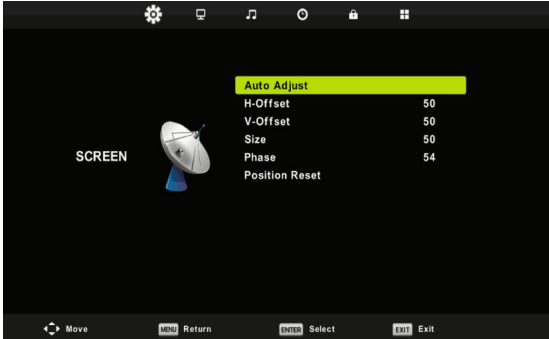

1. Pritisnite ▼ / ▲ da izaberete opciju koju želite da podesite u SCREEN meniju.

2. Pritisnite ENTER dugme da podesite.

3. Nakon podešavanja, pritisnite ENTER da sačuvate promene i vratite se na pređašnji meni.

#### Auto Adjust

Pritisnite Enter da počnete sa podešavanjem H-Offset/V-Offset/Size/Phase automatski.

#### H-Offset.

Podesi horizontalnu poziciju slike. Pritisnite▼ / ▲ da odaberete H-Offset, potom pritisnite Enter da pristupite podmeniju.

#### V-Offset

Podesi vertikalnu poziciju slike.

Oritisnite ▼ / ▲ da odaberete V-Offset, potom pritisnite Enter da pristupite podmeniju.

### Size

Podesite veličinu ekrana.

Pritisnite ▼ / ▲ da odaberete Size, potom pritisnite Enter da pristupite podmeniju.

#### Phase

Podesite horizontalne linije interferencije.

Pritisnite ▼ / ▲ da odaberete Phase, potom pritisnite Enter da pristupite podmeniju.

#### **Position Reset**

Pritisnite ▼ / ▲ da odaberete Position Reset, potom pritisnite Enter za pristup.

### BELEŠKE:

- 1. Noise Reduction (smanjenje buke) u PICTURE je nevažeće.
- 2. AD Switch u SOUND je nevažeći.
- 3. TIME meni i opis su isti kao za Air mod.
- 4. Block Program i Parental Guidance u LOCK opciji su nevažeći.
- 5. Audio Languages, Subtitle Language, Hearing Impaired i PVR File System u SETUP

opciji su nevažeći.

6. PC mod nema CHANNEL meni.

# MEDIA

## Korišćenje Media opcije

BELEŠKA: Pre korišćenja Media menija, priključite USB, potom pritisnite INPUTdugme da podesite Input Source u Media.

Pritisnite **v** / **A** da odaberete **Media** u Source meniju, potom pritisnite **Enter** da pristupite ovoj opciji.

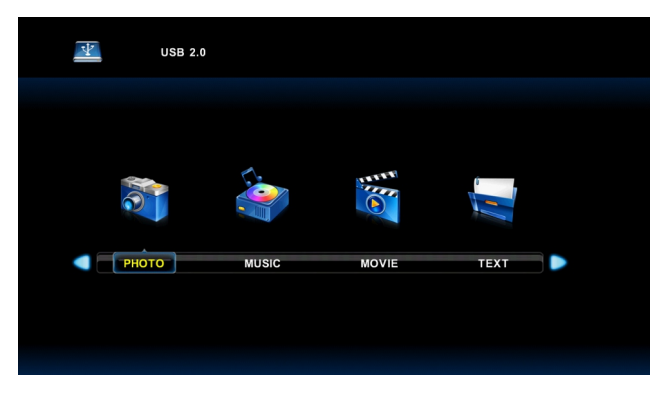

Pritisnite ◀ / ►da odaberete opciju koju želite da podesite u glavnom Media meniju, tpotom pritisnite Enter da toj opciji pristupite.

## Photo opcija

Pritisnite </br>

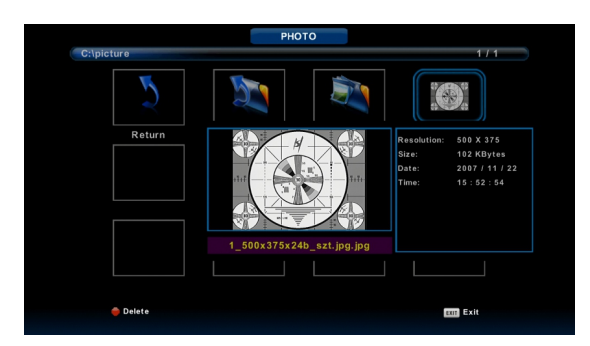

Pritisnite Exit da se vratite na pređašnji meni i izađete iz menija kada završite.

Pritisnite ◀ / ► da odaberete fajl koji želite da vidite u File selecting meniju (izabrani fajlovi), potom pritisnite media dugme da bi se prikazala slika.

Kada birate opciju, informacije o fajlu će se pojaviti da desne strane, a slika će se prevashodno prikazati na centru.

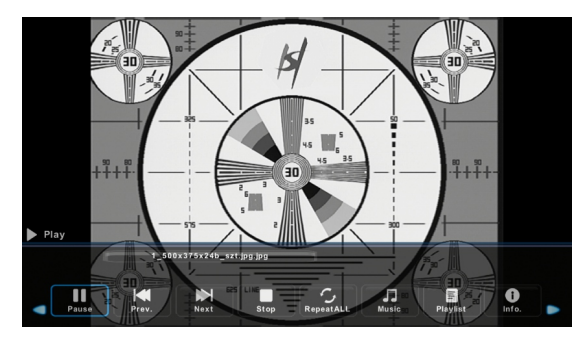

## Music opcija

Pritisnite ◀ / ► da odaberete MUSIC u glavnom meniju, potom pritisnite Enter da pristupite opciji.

Pritisnite Exit da se vratite na pređašnji meni i izađete iz menija kada završite.

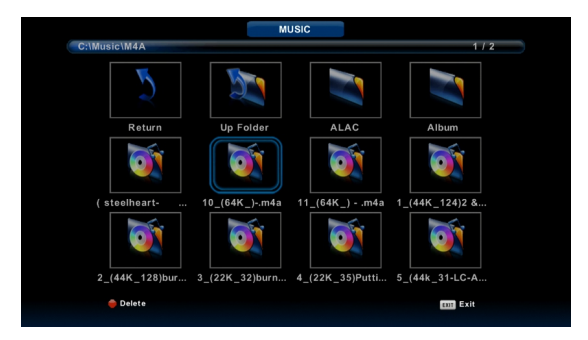

Pritisnite ◀ / ► da odaberete disk koji želite da pregledate, potom pritisnite Enter da mu pristupite.

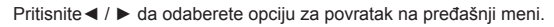

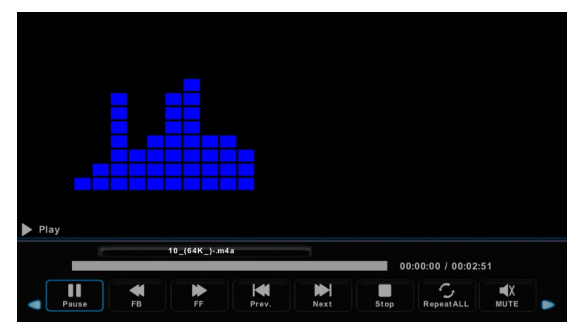

## Movie opcija

Pritisnite </ >
Hotom Pritisnite

Pritisnite Exit da se vratite na pređašnji meni i izađete iz menija kada završite.

Pritisnite < / > da odaberete disk koji želite da pregledate, a potom pritisnite Enter da mu pristupite.

Pritisnite media dugme da pustite odabrani film.

Pritisnite display dugme da odaberete meni u dnu koji želite da pokrenete, potom pritisnite **Enter** kako bi to učinili.

Pritisnite Exit da se vratite na pređašnji meni i izađete iz celokupne opcije.

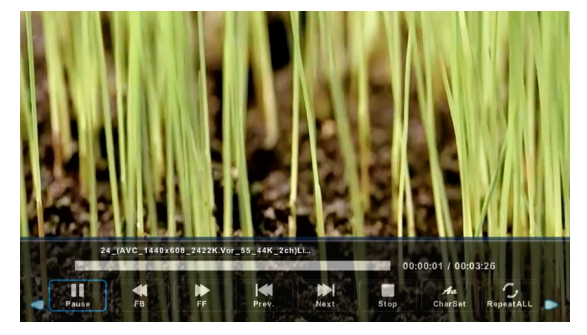

## Text opcija

Pritisnite Exit da se vratite na pređašnji meni i izađete iz menija kada završite..

Pritisnite ◀ / ► da odaberete disk koji želite da pregledate, potom pritisnite Enter da mu pristupite.

Pritisnite ◀ / ► da pristupite opciji za povratak na pređašnji meni.

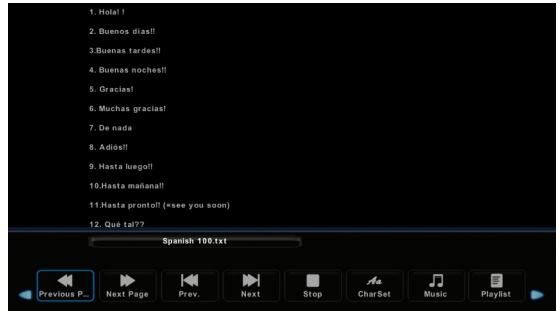

BELEŠKA: Postoji problem u VGA modu (primenjeno samo u VGA modu)

## REŠAVANJE PROBLEMA

Pre nego što pozovete servis, sprovedite dole navedene provere. Ako ne uspete da rešite problem na ovaj način, isljučite TV iz struje i pozovite servis.

| PROBLEM                                                        | MOGUĆA REŠENJA                                                                                                    |
|----------------------------------------------------------------|----------------------------------------------------------------------------------------------------|
| Nema zvuka ni slike                                            | <ul> <li>Proverite da li je glavni kabl uključen u struju</li> <li>Priverite da li ste pritisnuli POWER dugme</li> <li>Proverite podešavanje kontrasta i jačine svetla</li> </ul>                                                                                                    |
| Normalna slika, ali<br>nema zvuka                              | <ul> <li>Proverite jačinu zvuka</li> <li>Proverite da li je MUTE opcija uključena</li> <li>Promenite kanal, problem može da bude u emitovanju</li> <li>Da li su svi kablovi vezani za zvuk priključeni kako treba?</li> </ul>                                                                                                 |
| Daljinsko upravljanje<br>ne radi                               | <ul> <li>Proverite da li je neki objekat izmeću daljinskog upravljača i proizvoda</li> <li>Da li su baterije postavljene ispravno? Proverite polove + i -</li> <li>Da li je postavljen ispravan mod upravljanja: TV, VCR itd.?</li> <li>Promenite baterije</li> </ul>                                                         |
| TV se iznenada isključio                                       | <ul> <li>Da li je postavljen Sleep Timer?</li> <li>Proverite podešavanja uključivanja i isključivanja.</li> <li>Nema emitovanja na određenom kanalu, automatsko gašenje posle<br/>nekog vremena</li> </ul>                                                                                                    |
| Slika se pojavljuje<br>postepeno nakon<br>uključivanja uređaja | - Ovo je normalno, slika je isključena tokom uključivanja<br>proizvoda. Molimo Vas da se obratite serviserima u slučaju da se<br>slika ne pojavi nakon 5 minuta.                                                                                                    |
| Slika ili boje su loše ili ih<br>uopšte nema                   | <ul> <li>Podesite boju u meniju</li> <li>Napravite značajan razmak između proizvoda i VCR-a</li> <li>Promenite kanal, problem može biti u emitovanju</li> <li>Da li su svi kablovi vezani za VIDEO priključeni ispravno?</li> <li>Aktivirajte bilo koju funkciju kako bi povratili normalnu jačinu svetlosti slike</li> </ul> |
| Pojava horizontalnih ili<br>vertikalnih linija, slika se trese | <ul> <li>Proverite da li postoje lokalne smetnje kao što su električni<br/>aparati i slično.</li> </ul>                                                                                                    |
| Loš signal kod nekih<br>kanala                                 | - Televizijska stanica ima nekih problema. Promenite<br>kanal<br>- Signal je slab, promenite položaj antene<br>- Proverite da li postoje neki izvori mogućih smetnji                                                                                                    |
| Linije ili pruge na slikama                                    | - Proverite antenu (Promenite njen položaj)                                                                                                    |
| Nema zvuka u jednom zvučniku                                   | - Podesite ravnotežu u meniju                                                                                                    |

## REŠAVANJE PROBLEMA

| PROBLEM                                                                                | MOGUĆE REŠENJE                                                                                                    |
|----------------------------------------------------------------------------------------|----------------------------------------------------------------------------------------------------|
| Signal je van dometa                                                                   | <ul> <li>Podesite rezoluciju, horizontalnu frekvenciju ili vertikalnu<br/>frekvenciju</li> <li>Proverite da li je kabl vezan za signal povezan ispravno ili labavo</li> <li>Proverite izvor</li> </ul> |
| Vertikalna linija ili pruga u<br>pozadini / horizontalna buka /<br>nepravilna pozicija | - Odradite autokonfiguraciju ili podesite sat, fazu ili H/V<br>poziciju                                                                                                    |
| Boja ekrana je nestabilna / jedna<br>boje je nestabilna                                | - Proverite kabl za signal<br>- Ponovo instalirajte PC video karticu                                                                                                    |

## ODRŽAVANJE

 Rani kvarovi mogu biti sprečeni. Psžljivo i redovno čišćenje može da produži vreme Vašeg posedovanja televizora. Isključite televizor i izvadite kabl iz struje pre nego što započnete čišćenje.

Čišćenje ekrana

- Evo jednog sjajnog načina da očistite Vaš ekran od prašine na duže vreme. Meku krpu pokvasite u mekoj vodi pomešanoj sa malo omekšivača ili deterdženta. Prosušite krpu dok ne bude skoro potpuno suva, a zatim obrišite ekran.
- Višak vode ne sme biti na ekranu. Budite sigurni da ga nema pre nego što ponovo uključite televizor.

## Čišćenje okvira

Prilikom čišćenja koristite meku, suvu krpu bez vlakana. Molimo Vas, proverite da krpa nije mokra.

#### Produženo odsustvo

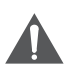

Ako planirate da ostavite svoj TV isključen na duži vremenski period (npr. tokom odmora), trebalo bi da isključite kabl za napajanje iz struje kako bi izbegli moguću štetu koja može nastati usled udara groma ili izliva struje.

Odlaganje starih električnih uređaja

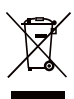

Evropska direktiva 2002/96/EC o električnoj i elektronskoj opremi za otpad (WEEE) kaže da se stari električni uređaji za domaćinstvo ne smeju odlagati sa normalnim, nesortiranim komunalnim otpadom. Stari električni uređaji moraju se sakupljati odvojeno kako bi se optimizovao oporavak i recikliranje okoline.

Simbol precrtane kante za smeće tu je kako bi Vas podsetio da odložite ovaj uređaj zasebno. Potrošači bi trebalo da kontaktiraju lokalnu vlast ili prodavača kako bi dobili sve potrebne informacije o odlaganju aparata.

Beleška: Podaci na slici su samo reference.

# Uputstvo za instalaciju postolja

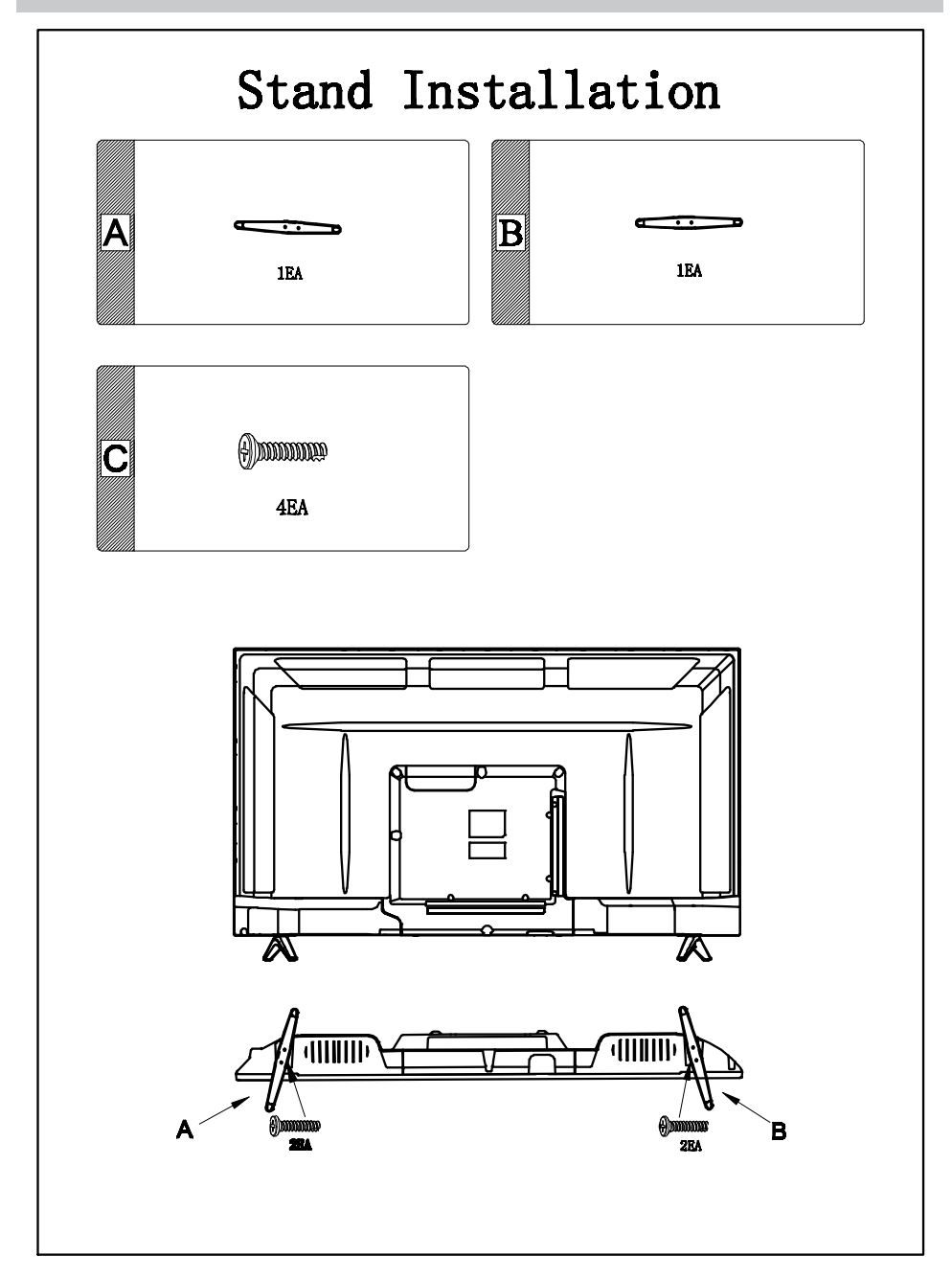

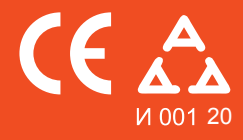

Nadamo se da ste pažljivo pročitali uputstva i da ćete ih se pridržavati. Za više informacija o FOX uređajima posetite našu internet stranicu:

## www.foxelectronics.rs